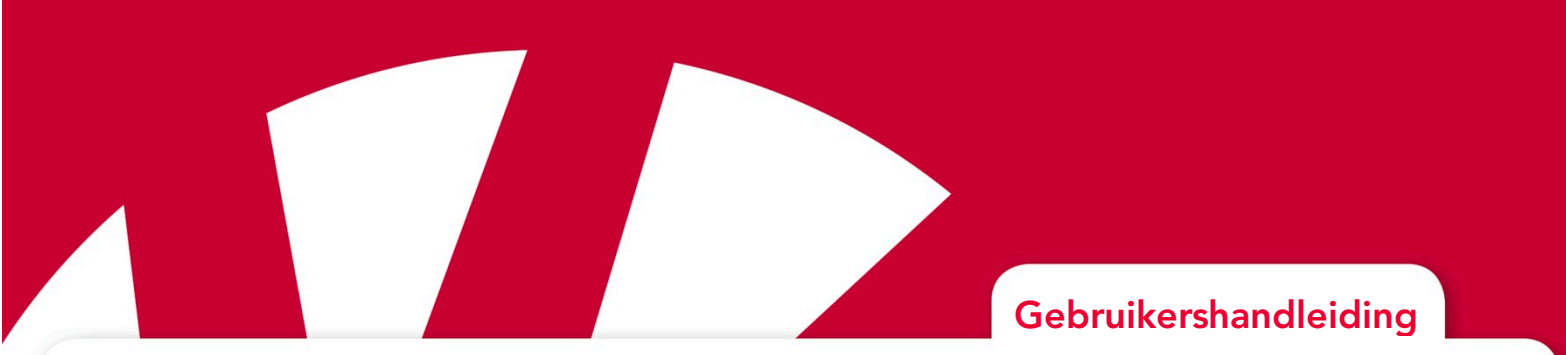

# **Lightwriter SL50**

# Art.nr 1740400

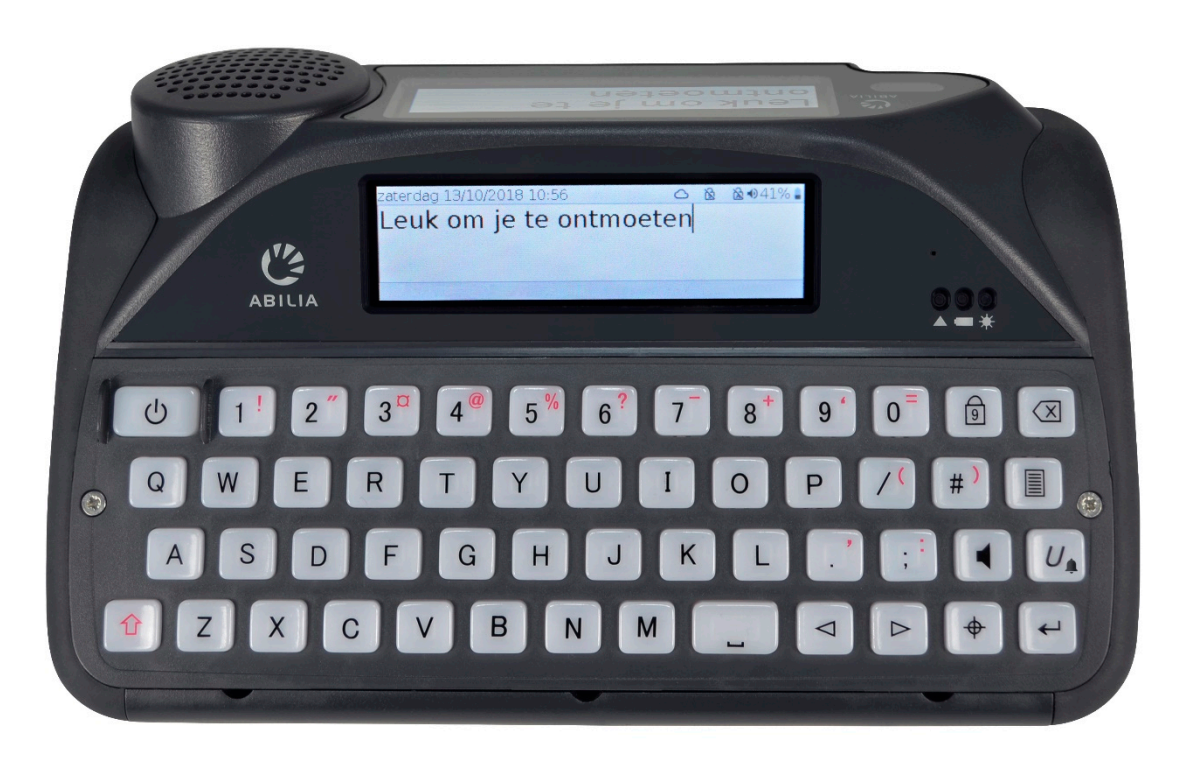

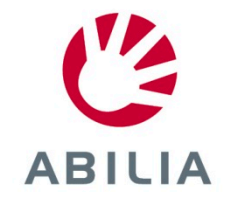

### INHOUDSOPGAVE

| INHOUDSOPGAVE2                      |
|-------------------------------------|
| MAAK KENNIS MET UW LIGHTWRITER      |
| UW LIGHTWRITER                      |
| DE INHOUD VAN DE DOOS5              |
| OPLADEN7                            |
| UW LIGHTWRITER AANZETTEN8           |
| UW GEBRUIKSTAS AANBRENGEN8          |
| SPREKEN9                            |
| INLEIDING BIJ TYPEN EN SPREKEN9     |
| DE FUNCTIE VAN DE TOETSEN11         |
| STATUSPICTOGRAMMEN14                |
| MENU'S 15                           |
| GEBRUIKERSMENU15                    |
| GEAVANCEERD GEBRUIKERSMENU15        |
| FUNCTIES VOOR GEAVANCEERD TYPEN 16  |
| GEBRUIKERSWOORDENBOEK               |
| NIEUWE WOORDEN16                    |
| SPRAAKUITZONDERINGEN 17             |
| VOORSPELLINGEN17                    |
| NOTITIES                            |
| SNELLE ZINNEN20                     |
| AFKORTINGEN21                       |
| GESPROKEN 'SMILEYS'                 |
| MOBIELE TELEFOON                    |
| AAN UW MOBIELE TELEFOON KOPPELEN 23 |
| TOEGANG TOT UW CONTACTEN            |
| TELEFOONGESPREKKEN24                |
| SMS-BERICHTEN26                     |

| SCANNEN                                                   | 28        |
|-----------------------------------------------------------|-----------|
| TOEGANGSMETHODEN                                          | 28        |
| EEN SCANPATROON KIEZEN                                    | 29        |
| UW TOETSENBORD                                            | 30        |
| UW AFDEKRASTER VERVANGEN                                  | 30        |
| HET TOETSENBORD SCHOONMAKEN                               | 33        |
| UW TOETSENBORDINDELING VERANDER                           | REN<br>35 |
| EXTERNE UPDATES                                           | 36        |
| INSTELLINGEN                                              | 37        |
| DOOR DE INSTELLINGEN NAVIGEREN                            | 37        |
| GEAVANCEERDE INSTELLINGEN                                 | 37        |
| INSTELLINGEN IN DETAIL                                    | 39        |
| GEGEVENS IMPORTEREN EN EXPORTEREN                         | 50        |
| BACK-UP EN TERUGZETTEN VAN UW<br>LIGHTWRITER INSTELLINGEN | 50        |
| BACK-UP EN HERSTELLEN VAN INDIVIDU<br>INSTELLINGEN        | ELE<br>51 |
| ACAPELA STEMMEN IMPORTEREN                                | 52        |
| PROBLEMEN OPLOSSEN                                        | 53        |
| ALGEMENE PROBLEMEN                                        | 53        |
| PROBLEMEN MET USB-STICKS OPLOSSEN                         | N 54      |
| PROBLEMEN MET MOBIELE TELEFOON                            | 55        |
| SNELKOPPELINGEN                                           | 56        |
| TECHNISCHE INFORMATIE                                     | 57        |
| SPECIFICATIES                                             | 57        |
| WEGWERPEN EN RECYCLING                                    | 57        |
| INFORMATIE OVER REGELGEVING                               | 57        |

#### MAAK KENNIS MET UW LIGHTWRITER

De Lightwriter SL50 is een snelle, eenvoudige manier om te communiceren. Het apparaat is speciaal ontworpen om te kunnen communiceren en bevat vele bruikbare functies die ervoor bedoeld zijn uw tekst zo effectief mogelijk uit te spreken:

- Start snel op en eenvoudig te gebruiken menu-interface.
- Persoonlijke woordenlijst voor een snellere communicatie.
- Verbinding met een mobiele telefoon via Bluetooth.
- Hoogwaardige Acapela-stemmen.
- Eenvoudig scannen met 1 schakelaar of 2 schakelaars volgens 'plug and play'-principe.
- Uitstekende batterijlevensduur.
- Twee schermen en naar buiten gerichte luidspreker.
- Externe software-updates.
- Schermen en toetsen met achtergrondverlichting die automatisch wordt aangepast aan verschillende lichtniveaus.

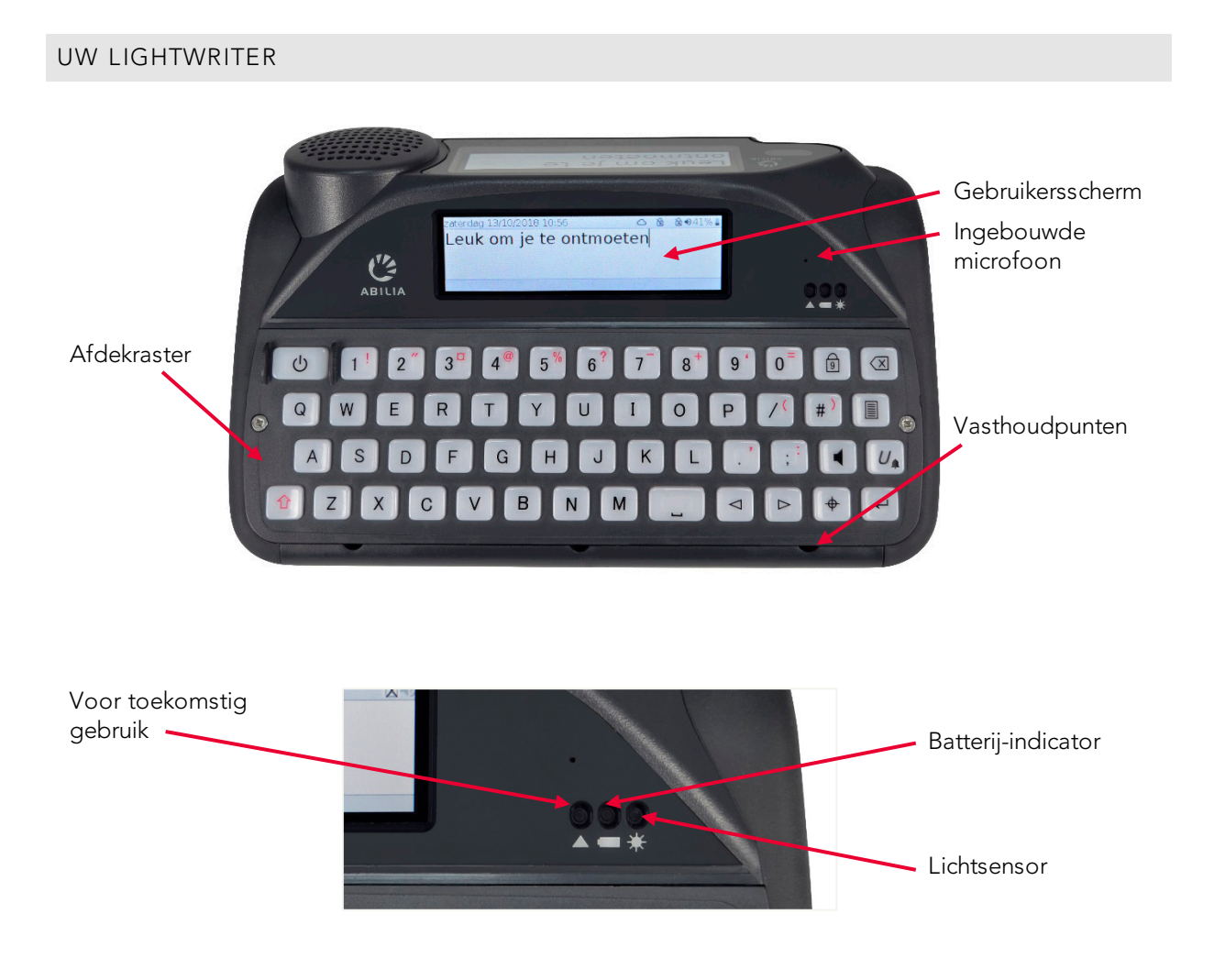

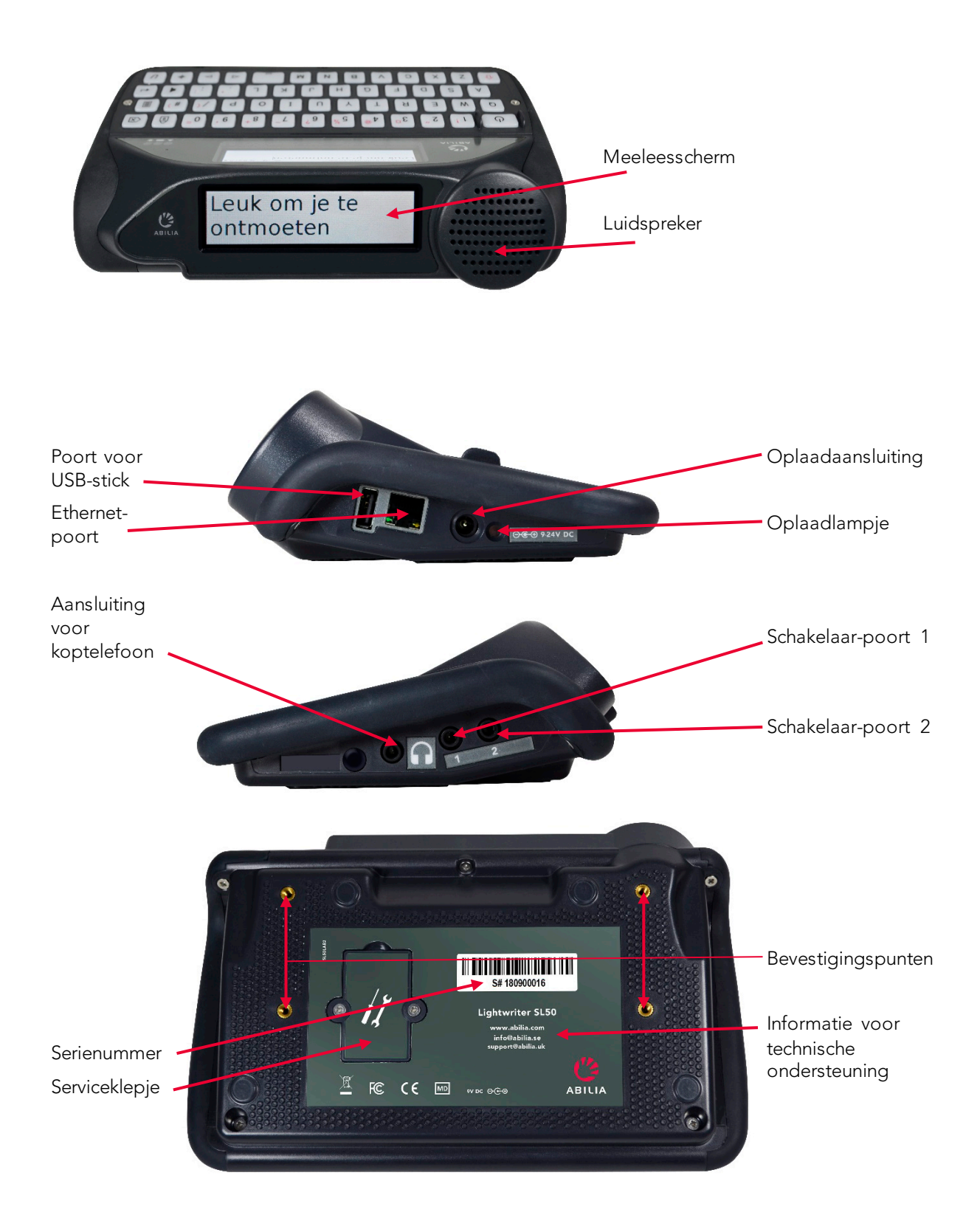

Snelle tip – Uw Lightwriter wordt mogelijk geleverd met een laagje beschermfolie op de schermen. U moet de folie verwijderen voordat u de Lightwriter gebruikt.

#### DE INHOUD VAN DE DOOS

Controleer of alle onderdelen aanwezig zijn wanneer u de doos opent:

#### Lightwriter SL50 -

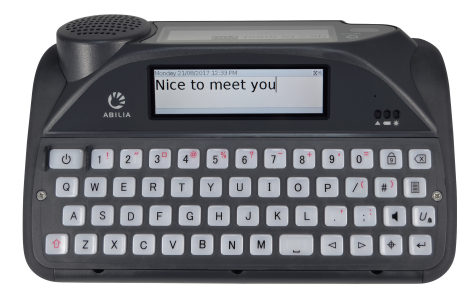

#### Gebruikershandleiding & Beknopte

startgids – Deze handige gids helpt u om aan de slag te gaan met uw Lightwriter.

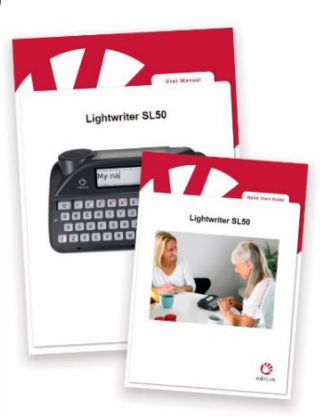

**Set afdekrasters** – Bij uw Lightwriter worden enkele verschillende afdekrasters geleverd. U kunt het gedeelte rond de toetsen daardoor op verschillende hoogtes instellen zodat u nauwkeuriger kunt typen. Zie **Uw toetsenbord** voor meer informatie.

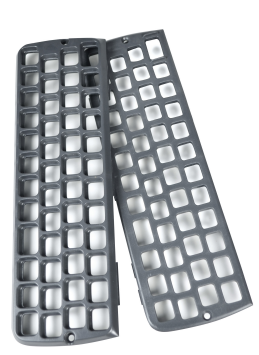

Gereedschapsset – De gereedschapsset bevat een sleutelhanger, schroevendraaier en sleutel voor het afdekraster. U hebt deze gereedschappen nodig om het afdekraster te verwijderen of vervangen.

Snelle tip – U vindt de meest recente versies van de gebruikershandleiding en beknopte startgids op onze website: www.abilia.com **Reservetoetsen** – Deze kunt u nodig hebben als u de taal van uw Lightwriter wilt wijzigen.

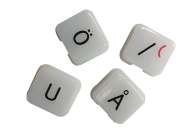

Ethernetkabel –

Hiermee kunt uuw Lightwritersoftware updaten via de

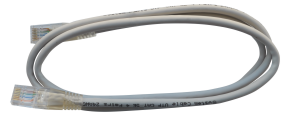

updaten via de standaard ethernetpoort (internetverbinding noodzakelijk).

#### Geheugenstick – Hierop

staat de volledige gebruikershandleiding. Na gebruik draait u opnieuw zodat de stekker weer wordt ingetrokken. Zie ook **Gegevens importeren en exporteren**.

**Oplader** – Dit apparaat gebruikt u om de batterij van uw Lightwriter op te laden. U moet uw Lightwriter 3-4 uur opladen om

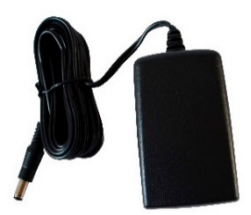

deze een volledige dag te kunnen gebruiken. 's Nachts is de beste tijd om op te laden.

**Gebruikstas** – Met deze tas kunt u uw Lightwriter gemakkelijk meedragen en kunt u het apparaat gebruiken zonder het uit de tas te halen. Zie **Uw gebruikstas aanbrengen**.

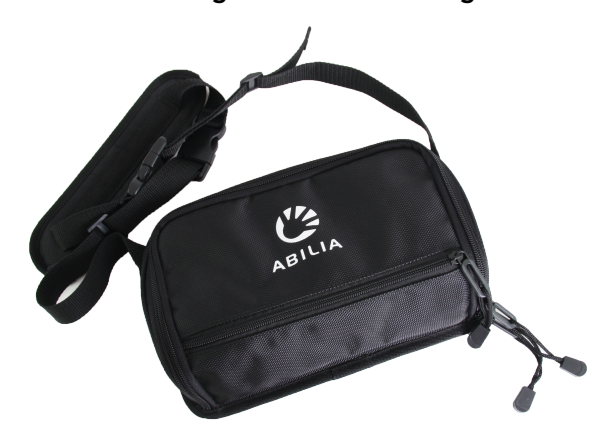

#### BESCHIKBARE EXTRA ACCESSOIRES

Set schakelaars – Steek de schakelaars simpelweg in Poort 1 en Poort 2 in en ze zijn klaar om te scannen.

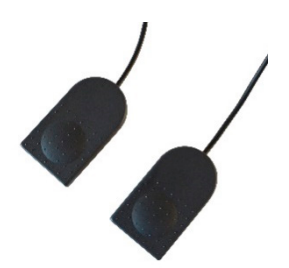

**Autolader** – Wanneer u onderweg bent, is er misschien geen stopcontact bij de hand. Het is dan erg handig om deze autolader in uw auto

te bewaren voor het geval dat de batterij bijna leeg is.

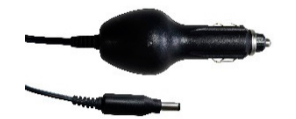

**Snelkoppelingsplaat** – Deze plaat is compatibel met diverse montagesystemen die op de markt zijn, waardoor uw Lightwriter gemakkelijker op het gewenste systeem kan worden vastgemaakt en losgemaakt.

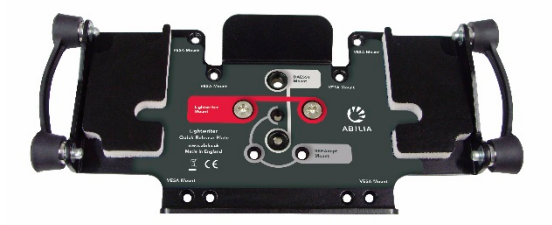

**Draagtas** – De draagtas biedt een veilige manier om uw Lightwriter mee te nemen wanneer u reist. De tas biedt voldoende extra ruimte voor een notitieblok of uw telefoon.

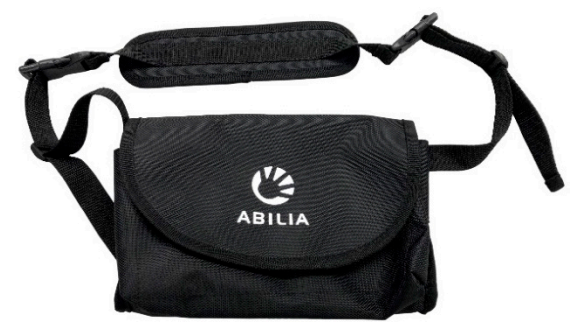

**Set met handgreep en nekband** – Een eenvoudige en effectieve manier om verschillende banden aan uw Lightwriter te bevestigen. Op deze manier kunt u uw Lightwriter gemakkelijk aan de hand of rond uw nek meedragen.

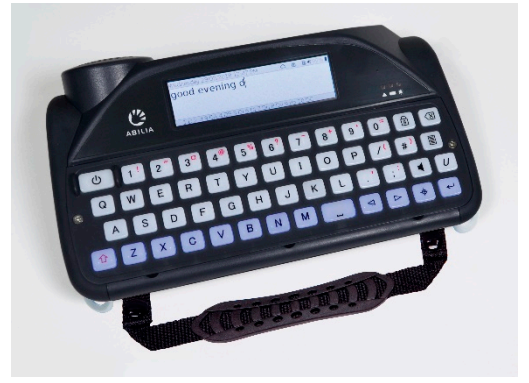

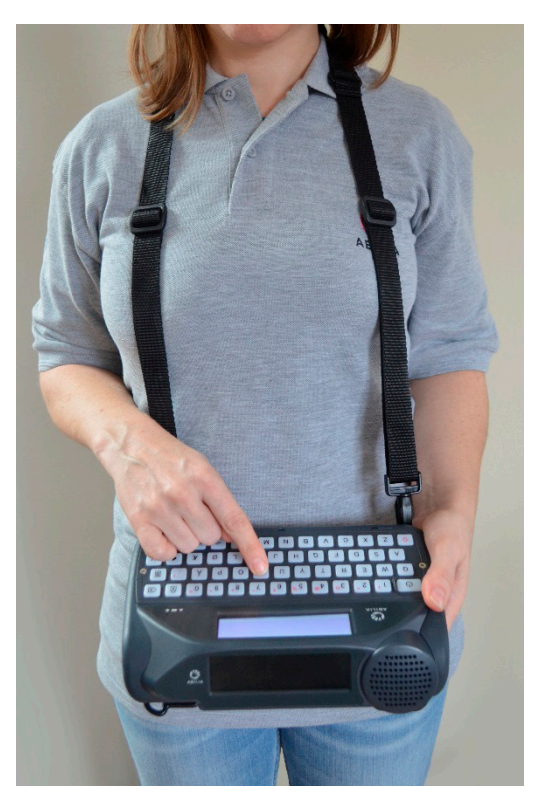

#### OPLADEN

U moet uw Lightwriter **regelmatig 3-4 uur opladen** om deze een volledige dag te kunnen gebruiken. 's Nachts is de beste tijd om op te laden. Steek de oplader in de oplaadaansluiting aan de linkerkant van de Lightwriter.

Gebruik alleen de opladers die bij uw Lightwriter worden geleverd.

Het batterijlampje naast de oplaadaansluiting geeft aan dat het apparaat is aangesloten op stroom:

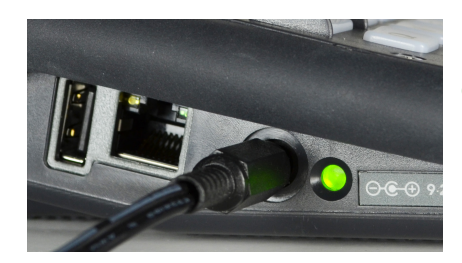

Groen – Volledig opgeladen - u kunt de oplader verwijderen.

**Rood** – Aangesloten en aan het opladen.

Het percentage van het resterend vermogen staat in de hoek rechtsboven in het scherm, op de pictogrammenbalk.

U kunt ook naar het batterijstatuspictogram rechtsboven in het scherm kijken. Het pictogram verandert als het vermogen toeneemt/afneemt. Als de batterij wordt opgeladen, ziet u een elektriciteitssymbool in het batterijpictogram

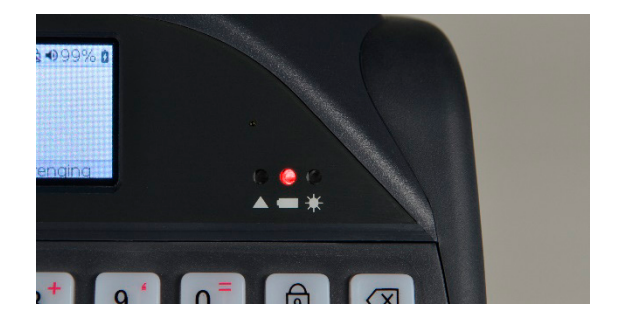

Ook het lampje aan de voorkant van uw Lightwriter geeft de batterijstatus aan:

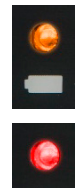

Oranje – batterij raakt leeg – opladen zodra dat mogelijk is.

**Rood** – batterij bijna leeg – onmiddellijk opladen.

Als de batterij te ver leeg is, klinkt er een geluid waarna het apparaat vanzelf wordt uitgeschakeld. U kunt het apparaat pas weer gebruiken als u de oplader hebt aangesloten. Als u de Lightwriter niet kunt inschakelen, moet u de oplader aansluiten.

Snelle tip – U kunt de Lightwriter desgewenst de hele dag gebruiken terwijl de oplader is aangesloten; de batterij raakt hierdoor niet beschadigd.

#### UW LIGHTWRITER AANZETTEN

Om uw Lightwriter aan te zetten. Druk op de **Aan-Uitknop** 

Het kost de Lightwriter enkele momenten om voor het eerst op te starten.

Als u de Lightwriter gedurende korte tijd niet gebruikt of niet op een toets drukt, gaat het scherm uit en staat het apparaat in de Standbymodus. Hierdoor gaat de batterij langer mee. U kunt de tijd voor Timeout Onderbreken veranderen, zie Instellingen.

#### UW GEBRUIKSTAS AANBRENGEN

De tas om de Lightwriter aanbrengen:

1. Zorg ervoor dat de Lightwriter uit staat.

Druk eerst op **Shift** 1 en dan op de  $(\mathbf{b})$ 

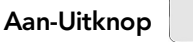

2. Plaats de Lightwriter met het toetsenbord omlaag en de schermen van u af gericht op een tafel of platte ondergrond. Let op de 4 goudkleurige schroefgaten.

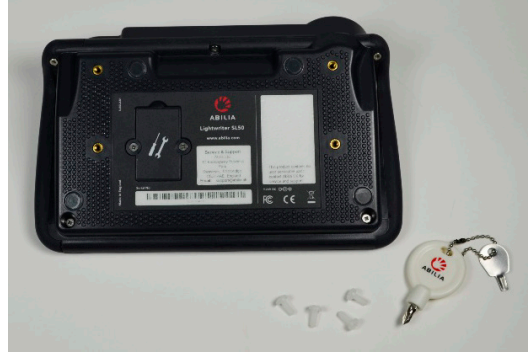

- 3. Maak de rits van het grootste vak van de gebruikstas open en draai de tas ondersteboven met de flap van u weg; het logo moet leesbaar zijn.
- 4. Plaats de tas op de Lightwriter en lijn de 4 oogjes uit met de goudkleurige schroefgaten.

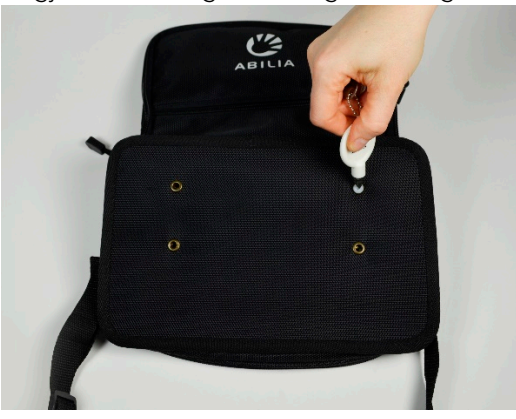

- 5. Draai de 4 kunststof schroeven lichtjes vast met de hand en controleer of alle onderdelen op hun plaats zitten voordat u de schroeven met een schroevendraaier vastdraait. Draai de schroeven niet te vast aan omdat ze hierdoor beschadigd kunnen raken.
- 6. Draai de Lightwriter om, rits de flap vast en u bent klaar.

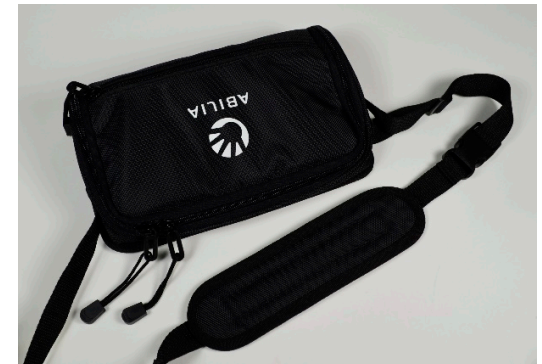

7. Hang de draagriem over uw schouders zodat de Lightwriter vóór u hangt en u de tas kunt openritsen wanneer u het apparaat nodig hebt.

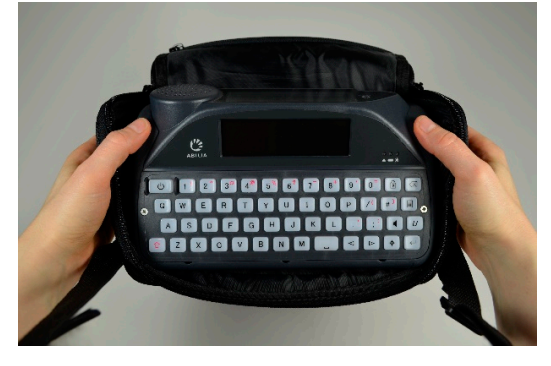

| SPREKEN                          |                            |                       |                 |           |                     |
|----------------------------------|----------------------------|-----------------------|-----------------|-----------|---------------------|
| Wanneer u de L                   | .ightwriter aanzet, ziet ι | u als eerste het sche | erm <b>Spre</b> | ken.      |                     |
| Datum en tijd                    | zaterdag 13/10/2018        | 4:16                  | △ 🖞             | 🗟 🐠 48% 🛢 | Statuspictogrammen  |
| Typ- en<br>spreekgebied <b>-</b> |                            |                       |                 |           | Voorspellingen-balk |
|                                  | 1 Leuk 2 Leven 3           | Laat 4 Leger 5        | Lang            | 6 Licht 🗡 |                     |

U kunt merken dat de helderheid van de schermen automatisch aan verschillende omgevingen wordt aangepast. Als u in een zonnige buitenomgeving bent, moeten ze lichter zijn. En in een donkere kamer moeten ze donkerder zijn. Op deze manier ziet u het scherm op een zo aangenaam mogelijke manier. In een donkere omgeving zijn de toetsen van het toetsenbord ook verlicht door de achtergrondverlichting. U kunt dit aanpassen in **Instellingen**. Zo bespaart u ook batterijvermogen.

#### INLEIDING BIJ TYPEN EN SPREKEN

Het belangrijkste wat uw Lightwriter doet, is het uitspreken van de woorden die u typt.

Alles wat u typt, verschijnt op het scherm vóór u.

#### Scherm Spreken:

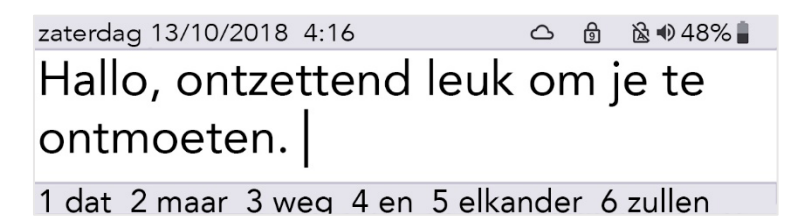

Druk op **Enter** en de Lightwriter spreekt de woorden die u getypt hebt, hardop uit. Ook verschijnen de woorden op het **Meeleesscherm**.

Elk woord op het meeleesscherm wordt gemarkeerd wanneer het wordt uitgesproken:

#### Meeleesscherm:

# Hallo, ontzettend <mark>leuk</mark> om je te ontmoeten

Als uw gesprekspartner de woorden op het meeleesscherm niet kan lezen, kunt u de tekst vergroten. Zie **Instellingen**.

Wanneer u op **Enter** drukt om de Lightwriter uw woorden te laten uitspreken, zal de tekst van het scherm Spreken verdwijnen. Zo kunt u vast doorgaan met het typen van uw volgende zin, zonder dat u hoeft te wachten tot de Lightwriter uitgesproken is.

Door op de **linker pijltoets** te klikken kunt u de laatst uitgesproken zin terughalen op het scherm Spreken. U kunt dan eventueel de zin nog een keer laten uitspreken of aanpassen.

Snelle tip – Als u het geluid van uw Lightwriter midden in de spraak moet dempen, drukt u op de **Geluiden**-to ets

In het algemeen gebruikt u uw Lightwriter-toetsenbord net als een gewoon toetsenbord voor het typen van woorden en zinnen.

U kunt de gewone typopties gebruiken zoals Caps Lock en Shift, leestekens, cijfers en symbolen. Zie **De functie van de toetsen** voor meer informatie.

Gebruik de **Pijltoetsen naar Links** en **Rechts** om door uw tekst te lopen om tekst te bewerken. Vanaf hier kunt u de tekst op gewone wijze bewerken, door te typen en verwijderen.

Terwijl u typt, verschijnen er voorspellingen onder in het scherm.

| zaterdag 13/10/20 | 18 4:16 | •       | <u> </u> | ) 🗟 🜒 48% 🛔 |
|-------------------|---------|---------|----------|-------------|
| Wil je ko         |         |         |          |             |
| 1 koffie 2 kola   | 3 kon   | 4 komen | 5 kort   | 6 koenraad  |

U kunt een voorspelling selecteren door op de betreffende **cijfer**-toets te drukken.

Snelle tip – Als Num Lock aan staat, kunt u geen voorspellingen selecteren.

Als u dat nodig vindt, kunt u uw Lightwriter zodanig instellen dat elke zin, elk woord of elke letter wordt uitgesproken terwijl u typt, voordat u op **Enter** drukt. Zie **Instellingen** voor informatie over het aan- of uitzetten van deze instelling.

U kunt ook hele zinnen opslaan om uw communicatie te versnellen. Zie Snelle Zinnen.

#### DE FUNCTIE VAN DE TOETSEN

Naast de gewone toetsen voor het typen en spreken, heeft uw Lightwriter ook enkele andere nuttige toetsen.

Zie **Instellingen** voor informatie over het veranderen van uw **Toetsenbordindeling** of het aanpassen van de **Toetsenvertraging**.

#### U AAN-UITKNOP -

Met deze toets wordt uw Lightwriter meteen **actief** wanneer het apparaat in de **Standbymodus** staat of **start hij op** als het apparaat volledig uit staat.

Houd de **Aan-Uitknop** 2 seconden ingedrukt om uw Lightwriter in de **Standbymodus** te zetten. Druk op een **willekeurige toets** om het apparaat weer actief te maken.

Druk op **Shift** en dan op de **Aan-Uitknop** om uw Lightwriter **uit te zetten**. U kunt het apparaat **herstarten** door op de **Aan-Uitknop** te drukken.

Als u een **herstart moet forceren** (bijv. als de Lightwriter is vastgelopen), houdt u de **Aan-Uitknop** 10 seconden ingedrukt totdat het scherm uit gaat en knipperend weer aan gaat.

In **menu's** gebruikt u de **Aan-Uitknop** om te annuleren of om terug te keren naar het vorige scherm. Blijf op de **Aan-Uitknop** drukken tot u weer in het scherm **Spreken** bent.

In het scherm **Spreken** kunt u met de **Aan-Uitknop** de hele tekstregel wissen.

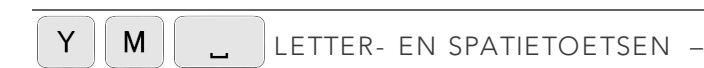

Gebruik de letter- en spatietoetsen zoals u gewend bent, om tekst in te typen die moet worden uitgesproken.

Als u een hoofdletter wilt invoeren, drukt u op Shift voordat u op de gewenste Letter-toets drukt.

#### ← ENTER-TOETS -

In het scherm Spreken drukt u op Enter om de zojuist getypte tekst te laten uitspreken.

In het **menu** drukt u op **Enter** om het gemarkeerde item of de gemarkeerde instelling te selecteren of op te slaan.

In een leeg **Spreken**-scherm drukt u op **Enter** en daarna op de toegewezen **Letter**- of **Symbool**-toets om een opgeslagen **Snelle Zin** te laten typen. Zie **Snelle Zinnen** voor meer informatie.

#### MENU-TOETS -

Als u op de **Menu**-toets drukt, gaat u naar het **Gebruikersmenu**.

Als u op Shift-Menu drukt, gaat u naar het Geavanceerd Gebruikersmenu.

Zie Menu's voor meer informatie.

#### ◄ ▷ PIJLTOETSEN NAAR LINKS EN RECHTS –

In het **menu** drukt u op de **Pijltoetsen naar Links** en **Rechts** om door de menu's en lijsten te lopen. U kunt deze toetsen ook gebruiken om instellingen te verhogen of verlagen, zoals het volume.

In het scherm Spreken navigeert u de cursor door de getypte letters om de tekst te bewerken.

Na het uitspreken van een zin kunt u op de **Pijltoets naar Links** drukken om de uitgesproken zin opnieuw in het Spreken-scherm te laden, om deze zin daar verder te bewerken of opnieuw te gebruiken.

Gebruik Shift-Links en Shift-Rechts om grote stukken tekst te markeren en bewerken.

#### 

U typt een hoofdletter door op **Shift** te drukken en vervolgens op de **Letter** die u als hoofdletter wilt weergeven. Als u meerdere hoofdletters wilt typen, kunt u **Shift ingedrukt houden**.

Als u **Caps Lock** nodig hebt, drukt u eenvoudigweg **twee keer op Shift**. Alles wat u dan typt, staat in hoofdletters totdat u opnieuw **twee keer** op **Shift** drukt. Het pictogram **b** rechtsboven in de hoek van het scherm geeft aan of Caps Lock aan of uit staat.

Wanneer Caps Lock aan staat en u op **Shift** en een letter-toets drukt, wordt deze letter als kleine letter weergegeven.

U kunt Shift ook gebruiken om de rode symbolen die boven aan sommige toetsen staan, te typen.

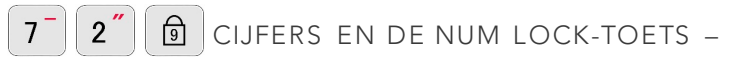

Als u cijfers wilt typen, moet u ervoor zorgen dat **Num Lock** aan staat. Druk op de **Num Lock**-toets en kijk of het symbool **a** rechtsboven in de hoek van het scherm verandert.

Naast het typen van cijfers kunt u de **Cijfer**-toetsen ook gebruiken om **Woordvoorspellingen** te selecteren, om het typen te versnellen. U kunt alleen voorspellingen gebruiken wanneer **Num Lock** uit staat.

#### ☑ DELETE-TOETS -

Wanneer u typt, kunt u met de **Delete**-toets het teken aan de linkerkant van de cursor verwijderen. Als het ingevoerde woord een **Voorspelling** was en u op **Delete** drukt, wordt het hele woord verwijderd.

U kunt deze toets ook gebruiken om woorden uit uw **Gebruikerswoordenboek** te verwijderen. Zie **Geavanceerd Typen** voor meer informatie.

#### GELUIDEN-TOETS -

-

Druk op de **Geluiden**-toets om het geluid aan/uit te zetten. Het luidsprekerpictogram rechtsboven in de hoek van het scherm geeft aan of het geluid aan/uit staat. Dit is handig wanneer u alle geluiden en stemmen van uw Lightwriter tijdelijk uit wilt zetten. Druk nogmaals op **Geluiden** om de geluiden weer aan te zetten.

Houd **Geluiden** ingedrukt terwijl u op de **Pijltoets naar Links** of **Rechts** drukt, om het **Volume** harder of zachter te zetten.

#### $U_{a}$ vergrendeltoets (Alarm) -

Deze toets kunt u gebruiken als u niet in staat bent om meer dan één toets tegelijkertijd in te drukken.

Nadat u de **Vergrendeltoets** hebt ingedrukt, zal de volgende toets die u indrukt 'vastgehouden' worden, totdat u weer een volgende toets indrukt. Als u de Vergrendeltoets wilt annuleren, druk u op de **Aan-Uitknop** of wacht een paar seconden tot hij zichzelf annuleert.

De Vergrendeltoets kan ook gebruikt worden voor bepaalde aanvullende letters of symbolen. Kies bijvoorbeeld voor  $U_{\blacktriangle}$  A E om 'Æ' te typen.

U kunt deze toets ook instellen als **Alarmtoets**, in **Shift-Menu** > **Alarmtoets** > **Gebruik van alarmtoets**. Dit kan bruikbaar zijn als u iemand aandacht wilt trekken.

Zodra dit zo is ingesteld, kunt u de **Vergrendeltoets** indrukken en vasthouden om de ingebouwde alarmbel te laten horen.

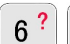

🗘 🕈 SYMBOLEN EN DE SYMBOOL-TOETS –

Sommige nuttige symbolen staan in het rood op bepaalde toetsen aangegeven. Alles wat in het rood staat aangegeven, kan worden getypt met behulp van **Shift** en de gewenste toets. Aan het eind van een zin wordt een leesteken gebruikt, zoals . ? en ! waarna automatisch een spatie wordt geplaatst.

#### 3<sup>a</sup> Valutasymbool:

Voor uw lokale valuta (bijvoorbeeld €) drukt u op Shift en dan op 3 ( ¤).

Houd **Shift ingedrukt** terwijl u herhaaldelijk op **3** drukt om verder door de valutasymbolen te bladeren.

#### ✤ Symbool-Toets:

Letters met accenten typen – Druk op de **Symbool**-toets en druk meerdere keren op de betreffende **Letter**-toets tot de gewenste letter verschijnt. Druk bijvoorbeeld op de **Symbool**-toets en druk meerdere keren op de **E** om door **e**, **è**, **é**, **ê**, **ë** te bladeren. Stop bij de gewenste letter en ga verder met typen zoals gebruikelijk.

#### Keuzemenu voor Symbolen:

Voor andere symbolen, leestekens en accenten (bijv. !, ?, f) – Druk op **Shift** en dan op de **Symbool**toets. Hier vindt u het **Keuzemenu voor Symbolen**:

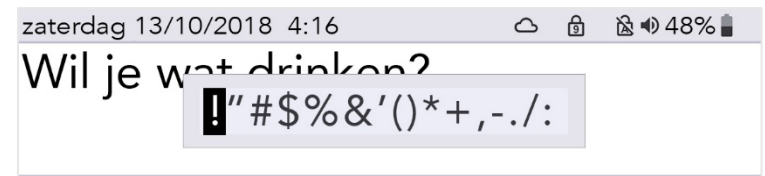

#### 1 drinken 2 driiven 3 drinkt 4 driften 5 drinaen

In het Keuzemenu voor Symbolen drukt u meerdere keren op de **Symbool**-toets om door de overige pagina's met symbolen te bladeren.

Gebruik de **Pijltoetsen naar Links** en **Rechts** om een symbool te selecteren en druk vervolgens op **Enter** om het geselecteerde symbool te typen.

U annuleert het Keuzemenu voor Symbolen door te wachten tot het automatisch wordt gesloten of door op de **Aan-Uitknop** te drukken.

#### STATUSPICTOGRAMMEN

Wanneer u bepaalde functies aan of uit zet (zoals Num Lock), verschijnt er gedurende enkele seconden een groot pictogram midden op het scherm ter bevestiging van de handeling:

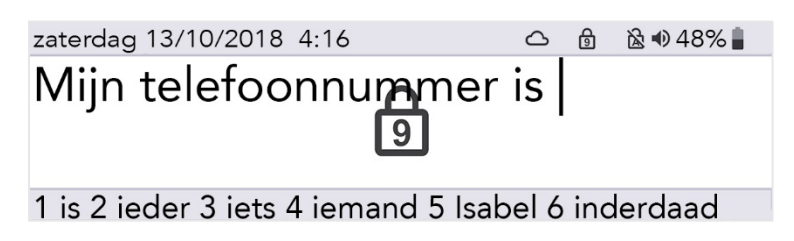

De pictogrammen in de hoek rechtsboven van het scherm geven altijd de huidige status aan:

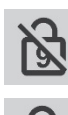

Num Lock aan/uit

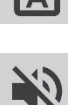

Geluid aan/uit (dempen)

Caps Lock aan/uit

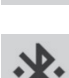

Bluetooth-status (Zie **Mobiele Telefoon** voor meer informatie)

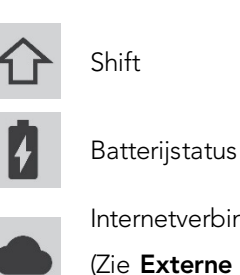

Internetverbinding (Zie **Externe Updates** voor meer informatie)

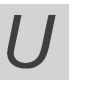

Vergrendeltoets aan/uit

#### MENU'S

Aanvullende functies en instellingen zijn toegankelijk via de Menu's.

Zie **Instellingen** voor meer informatie over het wijzigen van de instellingen en voorkeuren van uw Lightwriter.

#### GEBRUIKERSMENU

Druk op **Menu** om het scherm **Gebruikersmenu** te openen:

| Hoofdm         | ienu                         | <mark>Geluid</mark><br>Scherm<br>Systeem |
|----------------|------------------------------|------------------------------------------|
| Inste<br>en vo | llingen voor geluid<br>olume |                                          |

Het menu verschijnt aan de rechterkant van het scherm. Aan de linkerkant van het scherm verschijnt een korte beschrijving van de momenteel gemarkeerde menuoptie.

Gebruik de **Pijltoetsen naar Links** en **Rechts** om de menuopties te verkennen. Druk op **Enter** om een optie te selecteren.

Druk op de **Aan-Uitknop** om terug te keren naar het vorige scherm.

Als er geen toetsen worden ingedrukt, treedt er na korte tijd een time-out op en keert u terug naar het vorige scherm.

#### GEAVANCEERD GEBRUIKERSMENU

Druk op Shift-Menu om het scherm Geavanceerd Gebruikersmenu te openen:

| Но | ofdmenu                  | Datum en Tijd<br>Geluid       |
|----|--------------------------|-------------------------------|
|    | Instellingen voor geluid | Stem<br>Toetsenbord<br>Scherm |
|    | en volume                | Alarmtoets<br>Woordenboek     |

Snelle tip – Afhankelijk van de manier waarop uw Lightwriter is ingesteld, ziet u meer of minder opties in het Menu-scherm.

#### FUNCTIES VOOR GEAVANCEERD TYPEN

Naast het simpelweg typen van de tekst die u wilt laten uitspreken, biedt uw Lightwriter ook extra manieren om uw communicatie te versnellen.

#### GEBRUIKERSWOORDENBOEK

#### NIEUWE WOORDEN

Als er enkele ongebruikelijke namen en woorden ontbreken in het hoofdwoordenboek, kan uw Lightwriter ze snel leren voor u. Als u een woord vijf keer intypt (u kunt dit veranderen in **Instellingen**), wordt het automatisch aan uw **Gebruikerswoordenboek** toegevoegd. Een woord verschijnt niet als voorspelling tenzij het in een van uw woordenboeken staat.

#### WOORDEN TOEVOEGEN, BEWERKEN EN VERWIJDEREN

U kunt een eigen persoonlijk woord toevoegen, verkeerd gespelde woorden bewerken of woorden verwijderen.

Ga naar **Shift-Menu** > **Woordenboek** > **Gebruikerswoordenboek** > **Woord toevoegen**. Typ uw woord in en druk op **Enter** om het woord op te slaan.

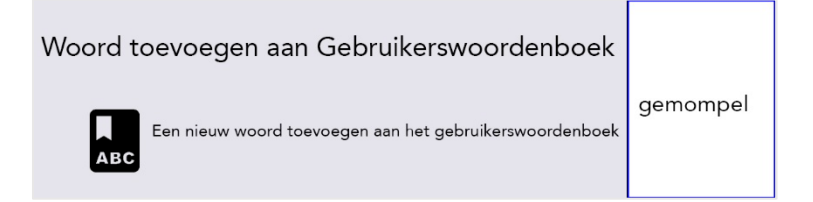

Om een woord te bewerken, gaat u naar **Shift-Menu** > **Woordenboek** > **Gebruikerswoordenboek** > **Bladeren.** U kunt de **Pijltoetsen** gebruiken om door de lijst te bladeren en **Enter** om te selecteren.

Snelle tip – Als u een lange lijst met woorden hebt, typt u de eerste letters van het gezochte woord en gaat u er direct heen.

Markeer het gezochte woord en druk op **Enter** om het woord te bewerken of op **Delete** om het te verwijderen. Als u ervoor kiest om het woord te verwijderen, verschijnt er een tweede bevestigingsscherm:

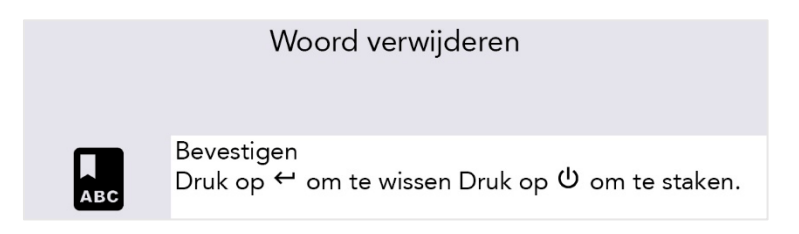

Als u een heleboel woorden wilt toevoegen, kunt u uw eigen gebruikerswoordenboek **uploaden** naar de Lightwriter. Zie **Gegevens importeren en exporteren** voor meer informatie.

#### SPRAAKUITZONDERINGEN

Het kan gebeuren dat u veranderingen wilt aanbrengen in de manier waarop uw Lightwriter sommige woorden uitspreekt. Hiervoor moet u een **Spraakuitzondering** aanmaken:

#### Ga naar Shift-Menu > Woordenboek > Spraak Uitzonderingen > Woord toevoegen.

In het vakje rechtsboven typt u het woord dat uw Lightwriter verkeerd uitspreekt.

In het vakje rechtsonder typt u het woord zoals het moet klinken. Probeer voor de spraakuitzondering het woord fonetisch te spellen, of verdeel het in lettergrepen met behulp van streepjes of spaties:

| Woord to | bevoegen aan | Uitzonderingen | Spelling:  |
|----------|--------------|----------------|------------|
|          | Druk on d om |                | Utrecht    |
| АВС      | te testen    |                | Uitspraak: |
|          |              |                | Uu-tregt   |

Utrecht klinkt bijvoorbeeld wellicht beter als Uu-tregt.

U kunt het resultaat uittesten door op **Geluiden** te drukken. Als u klaar bent, drukt u op **Enter** om het woord op te slaan en deze menuoptie te verlaten.

De volgende keer dat u **Utrecht** typt, wordt het op de juiste manier uitgesproken.

EEN SPRAAKEXCEPTIE BEWERKEN OF VERWIJDEREN

Om een spraakuitzondering te bewerken, gaat u naar **Shift-Menu** > **Woordenboek** > **Spraak Uitzonderingen** > **Bladeren.** 

Markeer het gezochte woord en druk op **Enter** om het woord te bewerken of op **Delete** om het te verwijderen.

#### VOORSPELLINGEN

Uw Lightwriter begint automatisch met het onthouden en leren van de woorden die u gebruikt, en presenteert ze vervolgens als **Voorspellingen**.

Uw Lightwriter is al uitgerust met een uitgebreid woordenboek, maar hoe meer u spreekt en typt, hoe nauwkeuriger deze voorspellingen zijn. Het apparaat voegt namelijk constant woorden toe aan uw **Gebruikerswoordenboek**.

Tijdens het typen staat uw lijst met voorspellingen onder in het **Spreken**-scherm. Ziet u het woord dat u wilt gebruiken, druk dan op de betreffende **Cijfer**-toets om de voorspelling te selecteren (zorg ervoor dat Num Lock uit staat).

Als u bijvoorbeeld 'koffie' wilt selecteren, drukt u op het **cijfer 1**.

| zaterdag | 13/10/20 | 18 4:16 | <b>)</b> | <u></u> | ) 🗟 🜒 48% 🛢 |
|----------|----------|---------|----------|---------|-------------|
| Wil je   | e ko     |         |          |         |             |
| 1 koffie | 2 kola   | 3 kon   | 4 komen  | 5 kort  | 6 koenraad  |

Als u de voorspelling geselecteerd hebt, verschijnt het woord **vet- en schuingedrukt** op uw scherm:

| zaterdag 13/10/2018 4:16      | <u>م</u> | a 🗟 🐠 48% 🛔 |
|-------------------------------|----------|-------------|
| Wil ie <b>koffie</b>          |          |             |
|                               |          |             |
|                               |          |             |
| 1 koffie 2 kola 3 kon 4 komer | n 5 kort | 6 koenraad  |

Voorspellingen werken alleen op het laatste woord in de zin die u typt. Dus als u teruggaat en de tekst in de zin wilt bewerken, werken de voorspellingen niet midden in de zin.

U kunt het volledige voorspelde woord verwijderen door op **Delete** te drukken wanneer de cursor ergens in of aan het einde van het woord staat.

Als u niet wilt dat Voorspellingen worden getoond, kunt u ze uit zetten. Zie daarvoor **Instellingen**.

#### NOTITIES

U kunt **Notities** gebruiken om langere stukken tekst op te slaan, te bewerken en uit te spreken. Het geheugen is heel groot en kan zelfs gemakkelijk een hele roman opslaan.

De beste manier om Notities aan uw Lightwriter toe te voegen is door deze te typen op uw computer en dan te importeren vanaf een USB stick.

U kunt ook rechtstreeks lange stukken tekst typen en opslaan op uw Lightwriter.

Snelle Tip - Notities zijn handig als u zich bijvoorbeeld wilt voorbereiden voor een doktersafspraak, of een presentatie voor school of werk. U kunt ook een stuk tekst voorbereiden voor een telefoongesprek.

#### NOTITIES IMPORTEREN

Typ uw tekst op een computer in bijvoorbeeld Notepad of Word. Zorg ervoor dat u de standaard interpuctie zoals komma's en punten gebruikt, zodat de tekst later ook duidelijk zal worden uitgesproken. Gebruik geen speciale karakters, want daardoor gaat soms het uploaden niet goed.

Sla uw Notitie op als een standaard tekstbestand (.txt) Kopieer het bestand van uw computer naar een USB stick. De naam die u uw bestand geeft, is de naam die op uw Lightwriter zal verschijnen, dus zorg dat u het bestand een naam geeft die u herkent.

Steek uw USB stick in de USB poort van uw Lightwriter.

#### Ga naar Shift-Menu > Woordenboek > Notities > Importeren.

Uw Lightwriter zal de USB stick aflezen, en een lijst met alle bestanden laten zien die geschikt zijn om te importeren:

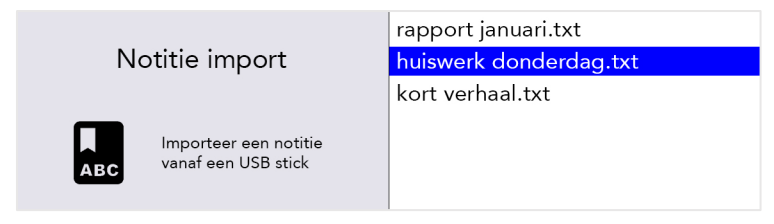

Selecteer uw gekozen bestand met de **Pijltoetsen naar Links** en **Rechts** en druk op **Enter** om te importeren.

#### UW NOTITIES BEWERKEN (OF EEN NIEUWE NOTITIE MAKEN)

Om uw notitie te bewerken (of een nieuwe te maken), gaat u naar **Shift-Menu** > **Woordenboek** > **Notities** > **Bladeren**.

Selecteer het bestand dat u wilt bewerken (of selecteer een Notitie toevoegen) en druk op Enter.

> Naam bewerken: Gebruik een naam voor uw Notitie die duidelijk maakt waar deze over gaat. Gebruik hiervoor alleen letters en cijfers (geen speciale karakters of interpunctie)

> Gebruiksmodus: Om een natuurlijkere conversatie te krijgen, kunt u bepalen hoe uw Notitie moet worden voorgelezen door uw Lightwriter. U kunt de tekst bijvoorbeeld opdelen in stukken - de tekst zal dan stoppen, en zodra u op Enter drukt weer verder spreken (meer details hieronder)

- Woord voor woord de spraak wordt na ieder woord onderbroken.
- Zin voor zin de spraak wordt onderbroken door punten, vraagtekens en uitroeptekens.
- Sectie voor sectie de spraaktekst wordt afgebroken voor elke nieuwe regel.
- Gehele notitie de tekst wordt helemaal uitgesproken van het begin tot het einde (met natuurlijke pauzes door interpuntie).

> **Notitie bewerken**: Typ het stuk tekst dat u wilt opslaan. Gebruik interpunctie zoals komma's zodat de tekst duidelijk wordt uitgesproken.

#### SPREKEN MET NOTITIES

Ga naar **Shift-Menu** > **Woordenboek** > **Notities** > **Selecteren**. Selecteer de notitie die u wilt gebruiken en druk op **Enter**.

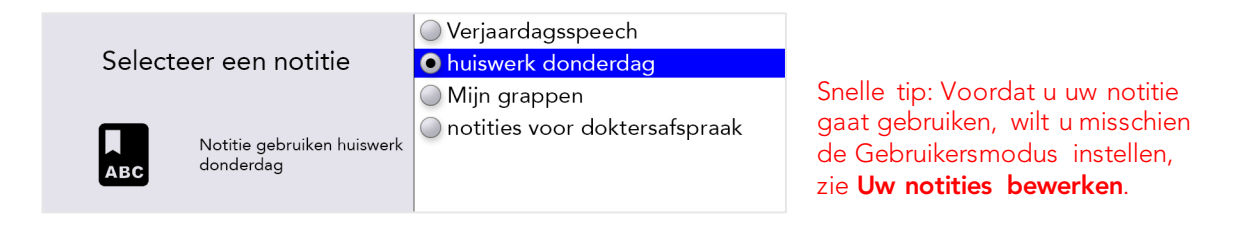

U bent nu klaar om de geselecteerde Notitie te gebruiken wanneer u wilt. Druk op **Shift-Spatiebalk** in het Spreekscherm om uw spraaktekst op het scherm weer te geven.

Afhankelijk van de door u gekozen Gebruiksmodus wordt het eerste deel van uw spraaktekst **vet** en *cursief* weergegeven:

zaterdag 13/10/2018 4:16 Astronomie of sterrenkunde is de wetenschap die zich bezighoudt met de observatie en de studie van alle fenomenen buiten de atmosfeer van de Aarde. De astronomie bestudeert niet alleen sterren en sterrenstelsels in het heelal, maar ook de planeten van ons eigen zonnestelsel. Een onderdeel van de astronomie is de Notities. Enter => Lezen Aan-uitknop => Verlaten

Als u op **Enter** drukt spreekt uw Lightwriter het eerste deel uit en stopt dan. Het tweede deel van uw spraaktekst wordt nu **vet** en *cursief* weergegeven:

zaterdag 13/10/2018 4:16 Astronomie of sterrenkunde is de wetenschap die zich bezighoudt met de observatie en de studie van alle fenomenen buiten de atmosfeer van de Aarde. De astronomie bestudeert niet alleen sterren en sterrenstelsels in het heelal, maar ook de planeten van ons eigen zonnestelsel. Een onderdeel van de astronomie is de Notities. Enter => Lezen Aan-uitknop => Verlaten

Druk op **Enter** om de spraak te hervatten.

Als uw speech niet helemaal verloopt zoals u gepland had en u moet zich aan uw toehoorder(s) aanpassen, kunt u de **Pijltoetsen naar Links** en **Rechts** gebruiken om tussen de verschillende stukken tekst te schakelen. Op deze manier kunt u stukken tekst herhalen of overslaan.

Als u een spraaktekst moet stoppen die al gestart is, drukt u op **Power**. De Lightwriter stopt dan met spreken aan het einde van de zin. Druk nogmaals op **Power** om Notities te verlaten en terug te keren naar het standaard Spreekscherm.

#### NOTITIES EXPORTEREN

Steek uw USB stick in de USB poort van uw Lightwriter.

#### Ga naar Shift-Menu > Woordenboek > Notities > Exporteren.

Uw lijst met notities verschijnt nu. Selecteer het bestand van uw keuze en met de **Pijltoetsen naar** Links en **Rechts** en druk op **Enter** om te selecteren en kopiëren vanaf uw USB stick.

Nu kunt u, indien gewenst, uw bestand kopiëren naar uw computer.

WAARSCHUWING: Als u een bestand importeert of exporteert met dezelfde naam als een bestand dat al op de USB stick staat, kan dit overschreven worden.

#### SNELLE ZINNEN

U kunt korte zinsdelen ook opslaan en gebruiken als Snelle Zinnen.

Het is bijzonder nuttig om opgeslagen zinnen klaar te hebben staan voor het geval u geen tijd hebt om te typen. Een korte introductie kan bijvoorbeeld handig zijn wanneer u uw arts opbelt, met name als de receptioniste niet verwacht dat ze een beller met een Lightwriter aan de lijn krijgt. Een voorbeeld is: "Hallo, ik gebruik een spraakcomputer omdat ik niet kan praten. Hang alstublieft niet op, want ik wil graag een afspraak maken."

#### EEN SNELLE ZIN MAKEN (OF BEWERKEN)

Ga naar **Shift-Menu** > **Woordenboek** > **Snelle zinnen** > **Bladeren** om een zin op te slaan (of te bewerken):

Gebruik de **Pijltoetsen naar Links** en **Rechts** om door de lijst te bladeren en selecteer een letter (bijv. 'k') waaraan u uw snelle zin wilt toevoegen:

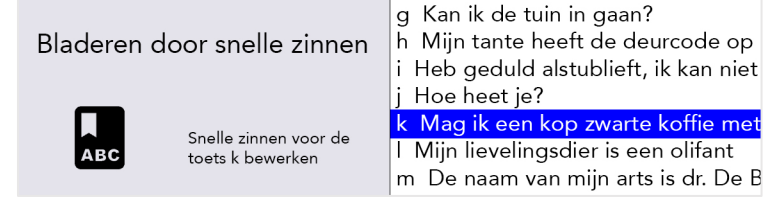

Druk op Enter, daarna typt u uw zin (of bewerkt u deze) en drukt u op Enter om op te slaan.

#### Snelle zin bewerken

Edit fast phrase then

Power to cancel

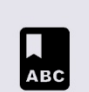

Mag ik een kop zwarte koffie met één suikerklontje alsjeblieft press Enter to accept or

Snelle tip - Een handige manier om te herinneren aan welke letter u de zin hebt toegevoegd, is het gebruik van de eerste letter van het belangrijkste woord van de zin. U kunt de zin "Mag ik een kop zwarte koffie" bijvoorbeeld opslaan onder de 'k' van koffie.

#### EEN SNELLE ZIN GEBRUIKEN

Zorg ervoor dat het Spreken-scherm leeg is en druk vervolgens op Enter en daarna op de betreffende Letter-toets.

Druk dan op Enter om de zin meteen te laten uitspreken of ga verder met typen om de zin aan te passen voordat u deze laat uitspreken.

U drukt bijvoorbeeld op Enter en dan op K om de snelle zin te gebruiken die u hierboven hebt opgeslagen:

| zaterdag 13/10/2018 4:16 | $\bigcirc$ | Ð   | 🗟 🕩 48% 🖢 |
|--------------------------|------------|-----|-----------|
| Mag ik een kop zwarte    | e k        | of  | fie met   |
| één suikerklontje alsje  | bli        | eft |           |

#### AFKORTINGEN

Om uw communicatie te versnellen kunt u Afkortingen maken voor langere woorden en korte woordgroepen.

#### Ga naar Shift-Menu > Woordenboek > Afkortingen > Bladeren > Nieuw.

Typ uw afkorting in de rechterbovenhoek (bijvoorbeeld **tue**). Druk op Enter en typ nu in het veld rechtsonder de volledige tekst (Technische Universiteit Eindhoven). Druk op Enter om op te slaan.

| Afkorting bewerking                                                                                   | tue                                  |
|----------------------------------------------------------------------------------------------------|--------------------------------------|
| ABC Maak een nieuwe<br>afkorting en druk op Enter<br>om te bevestigen of op<br>Power om te annuleren. | Technische Universiteit<br>Eindhoven |

Wanneer u nu uw afkorting in de het Spreken-scherm typt, zal de volledige tekst verschijnen in de Voorspellingen-balk.

| lk studeer aan de tue |  |
|-----------------------|--|

1 Technische Universiteit Eindhoven 2 Te 3 tube 4

Druk simpelweg op het corresponderende **nummer** om de volledige tekst te selecteren, zoals u ook doet bij een gewone woordvoorspelling.

Snelle tip – Probeer te voorkomen dat u uw afkorting hetzelfde maakt als het begin van een woord. Als u afkorting bijvoorbeeld **'not'** zou zijn, worden andere belangrijke woordvoorspellingen uitgesloten, zoals **notitie**, **notie**, **noten**, etc.

#### GESPROKEN 'SMILEYS'

Acapela-stemmen worden meestal met enkele extra gesproken geluiden en uitroepen opgenomen.

In het Spreken-scherm typt u simpelweg de tekst in (zie suggesties hieronder), waarna u op **Enter** drukt. Uw Lightwriter doet de rest.

Dit kunnen bijzonder nuttige geluiden zijn en daarom is het een goed idee om ze in uw Snelle zinnen als favoriet op te slaan.

Geluidseffecten beginnen en eindigen altijd met een hekje (#). Uitroepen worden altijd gevolgd door een uitroepteken (!).

Hier volgen enkele voorbeelden die u op uw Lightwriter kunt uitproberen (ze zijn hoofdlettergevoelig):

| <u>Geluiden</u> | <u>Uitroepen</u> |
|-----------------|------------------|
| #WHISTLE02#     | Wow!             |
| #LAUGH03#       | Nee!             |
| #YAWN02#        | Wegwezen!        |
| #COUGH02#       | Kijk!            |
| #MMM01#         | Ontzettend!      |

Dit zijn allemaal opgenomen stemmen en daardoor is de uitspraak afhankelijk van de gekozen Lightwriter-stem.

Ga naar http://www.acapela-group.com/voice-smileys/ voor een volledige lijst van geluiden en uitroepen.

Snelle tip – Zorg ervoor dat Num Lock aan staat als u een cijfer wilt typen!

#### MOBIELE TELEFOON

Met behulp van uw Lightwriter kunt u via uw eigen mobiele telefoon met vrienden en familieleden communiceren. U kunt telefoongesprekken voeren en sms-berichten lezen en versturen via uw Lightwriter.

Snelle tip – Voordat u begint, controleert u of uw telefoon een goed signaal en voldoende tegoed heeft en of de batterij vol genoeg is.

#### **BLUETOOTH-PICTOGRAMMEN:**

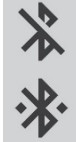

Bluetooth aan maar niet verbonden

Bluetooth verbonden

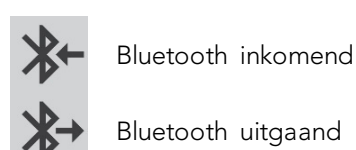

#### AAN UW MOBIELE TELEFOON KOPPELEN

- Ga op uw Lightwriter naar Shift-Menu > Mobiele telefoon > Bluetooth-activering > Bluetooth aan en zorg ervoor dat Bluetooth Aan staat.
- 2. Zorg ervoor dat Bluetooth op uw **telefoon** aan staat en kijk dan of u uw Lightwriter kunt vinden in de lijst met beschikbare apparaten.
- Ga op uw Lightwriter naar Shift-Menu > Mobiele telefoon > Bluetooth-Koppeling. Na een korte tijd moet er een lijst met Bluetooth-apparaten in de buurt op het scherm van uw Lightwriter verschijnen:

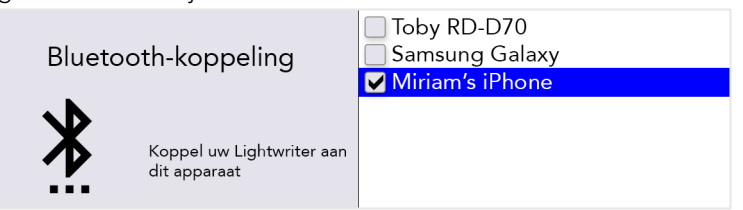

- 4. Selecteer de telefoon waarmee u een koppeling tot stand wilt brengen (u kunt slechts één telefoon per keer koppelen).
- Controleer op uw telefoon of u een bevestiging van de verbinding krijgt. Afhankelijk van het type en model van uw telefoon moet u de Koppeling bevestigen en vervolgens Toestaan dat de Lightwriter met uw contacten wordt gesynchroniseerd:

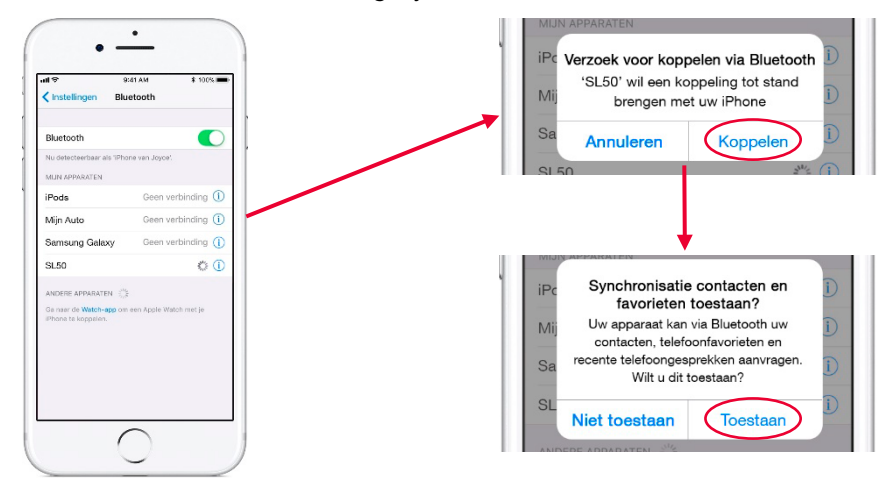

Opmerking - De schermen zien er anders uit op verschillende modellen telefoons.

Snelle tip – Het kan na de koppeling enkele minuten duren voordat de synchronisatie met uw telefoon is uitgevoerd en u de telefoon- en sms-functies kunt gebruiken.

#### TOEGANG TOT UW CONTACTEN

Nadat de koppeling met uw telefoon tot stand is gebracht, kunt u door uw contacten bladeren.

#### Ga naar Shift-Menu > Mobiele telefoon > Telefoongesprek of Sms verzenden.

Druk in het bovenste vak op de **Pijltoetsen naar Links** en **Rechts** om door uw contacten te bladeren of typ het telefoonnummer simpelweg helemaal in.

#### CONTACTEN ZOEKEN

U hebt waarschijnlijk een lange lijst met contacten. Als u een specifiek iemand zoekt, begint u zijn of haar naam te typen om de zoekopdracht te verfijnen:

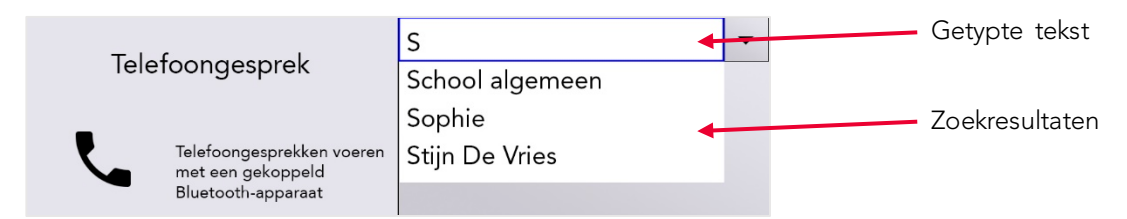

Met de **Pijltoetsen naar Links** en **Rechts** kunt u door de lijst met zoekresultaten bladeren. Druk op **Enter** om het gewenste contact uit te kiezen of op **Delete** om de ingetypte letters te wissen.

Druk op de **Aan-Uitknop** om terug te keren naar het vorige menu.

U bent nu klaar om telefoongesprekken te voeren en sms-berichten te versturen.

Snelle tip – U kunt vanaf uw Lightwriter geen contacten in uw telefoon bewerken.

#### TELEFOONGESPREKKEN

#### EEN TELEFOONGESPREK BEANTWOORDEN

Als u een koppeling met uw telefoon tot stand hebt gebracht en u wordt gebeld, rinkelt uw telefoon net als altijd.

Voor een gemakkelijke herkenning gebruikt uw Lightwriter precies dezelfde beltoon als uw telefoon. Op het scherm wordt aangegeven dat u wordt gebeld:

| zaterdag 13/10 | /2018 4:16 | 6            | ß | 🗟 🜒 48% 🛢 |
|----------------|------------|--------------|---|-----------|
|                | tante      | Sarah        |   |           |
|                | Verwerpen  | Accepteren   |   |           |
|                |            | $\checkmark$ |   |           |

Beantwoord een telefoongesprek met de **Pijltoetsen naar Links** of **Rechts** en selecteer 'Accepteren' of 'Verwerpen' en druk ter bevestiging op **Enter**.

U beëindigt een gesprek door op Menu > Ophangen te drukken.

Snelle tip – Na de koppeling hoeft u niet altijd uw Lightwriter te gebruiken! U kunt kiezen of u het telefoongesprek zoals gebruikelijk op uw telefoon wilt aannemen of dat u het gesprek via uw Lightwriter beantwoordt.

#### EEN TELEFOONGESPREK VOEREN

Als u iemand wilt bellen vanaf uw Lightwriter, gaat u naar **Shift-Menu** > **Mobiele telefoon** > **Telefoongesprek**.

Begin met het typen van een naam om door uw telefoonboek te bladeren (of u typt het telefoonnummer gewoon helemaal in).

Gebruik de **Pijltoetsen naar Links** en **Rechts** om door de contacten te bladeren.

| Talafaangaanrak                                                      | School algemeen (+31 70 3 🔻 |
|----------------------------------------------------------------------|-----------------------------|
| Telefoongesprekken voeren<br>met een gekoppeld<br>Bluetooth-apparaat | Bellen                      |

Druk op Enter om het telefoonnummer te bevestigen en druk daarna op Enter om te bellen.

Snelle tip – Sla enkele snelle zinnen op die nuttig zijn als u een telefoongesprek voert, met name als uw gesprekspartner niet verwacht een beller met een Lightwriter aan de lijn te krijgen. Een voorbeeld is: "Hallo, ik gebruik een spraakcomputer omdat ik niet kan praten. Hang alstublieft niet op, want ik wil graag een afspraak maken."

U beëindigt of annuleert een gesprek door op **Menu** > **Ophangen** te drukken.

#### DINGEN DIE U TIJDENS EEN TELEFOONGESPREK KUNT DOEN

Uw Lightwriter heeft een ingebouwde microfoon, dus u kunt tijdens een telefoongesprek praten en geluiden maken. Ook kunt u de typ- en spreekfuncties op uw Lightwriter gebruiken.

Tijdens een telefoongesprek kunt u ook de menu's gebruiken zoals gewoonlijk. Onthoud dat er vanaf elk scherm een snelkoppeling naar het hoofdvolume is: houd **Geluiden** ingedrukt terwijl u de **Pijltoets naar Links** of **Rechts** gebruikt om het volume aan te passen.

Snelle tip – U kunt ook het persoonlijke inkomende en uitgaande volume aanpassen in **Geavanceerde instellingen**.

#### Wisselen tussen uw telefoon en Lightwriter

Vóór of tijdens een gewoon telefoongesprek op uw gekoppelde apparaat kunt u besluiten om via uw Lightwriter te gaan communiceren. Gebruik op elk gewenst moment tijdens een telefoongesprek het Bluetooth-pictogram:

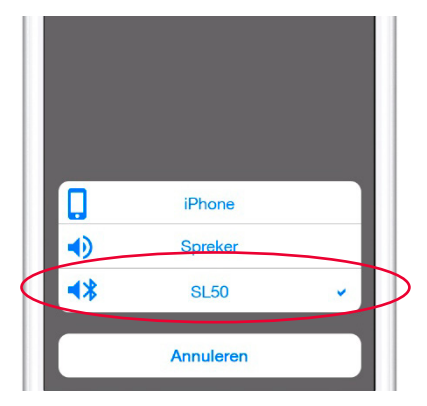

Opties voor inkomende en uitgaande gesprekken.

Opmerking – De schermen zien er anders uit op verschillende modellen telefoons.

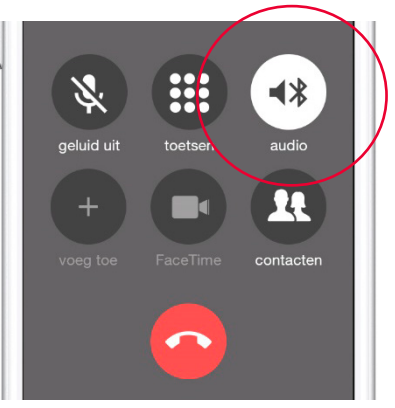

Opties tijdens gesprekken.

Het telefoongesprek beëindigen

Als u via uw Lightwriter wilt ophangen, drukt u op **Menu** > **Ophangen**.

| l la afalas anu            | Ophangen<br>Geluid |
|----------------------------|--------------------|
| Hoofdmenu                  | Scherm             |
| _                          | Systeem            |
| Telefoongesprek beëindigen |                    |

U kunt ook via uw telefoon ophangen. Dan beëindigt u het gesprek zoals u dat normaal gesproken zou doen.

Snelle tip – Als u te ver bij uw telefoon uit de buurt gaat, wordt de Bluetooth-verbinding met uw Lightwriter verbroken en gaat het telefoongesprek terug naar uw telefoon.

#### SMS-BERICHTEN

Let op: Deze functie is momenteel alleen beschikbaar voor Androidtelefoons (niet voor iPhones).

Als u een nieuw sms-bericht ontvangt, verschijnt er een waarschuwing op uw scherm.

U kunt op het scherm aangeven of u de sms wilt **Lezen** of **Afwijzen** door eerst op de **Pijltoets naar Links** of **Rechts** en daarna op **Enter** te drukken.

Als u het bericht niet meteen kunt lezen, kunt u voor **Afwijzen** kiezen. U kunt het bericht dan op een later tijdstip lezen in uw **Postvak IN**.

| zaterdag 13/ | Pap en mam<br>Hoe laat kom je langs? |              | 🗟 ♦ 48% |
|--------------|--------------------------------------|--------------|---------|
|              |                                      |              |         |
|              | Afwijzen                             | Beantwoorden |         |
|              |                                      | V            |         |
|              |                                      |              |         |

#### POSTVAK IN

Ga voor uw recentelijk ontvangen sms-berichten naar Shift-Menu > Mobiele telefoon > Postvak IN.

Hier kunt u door uw recentelijk ontvangen sms-berichten bladeren. Met de **Pijltoetsen naar Links** en **Rechts** markeert u het bericht dat u wilt lezen en vervolgens drukt u op **Enter** om het bericht te selecteren.

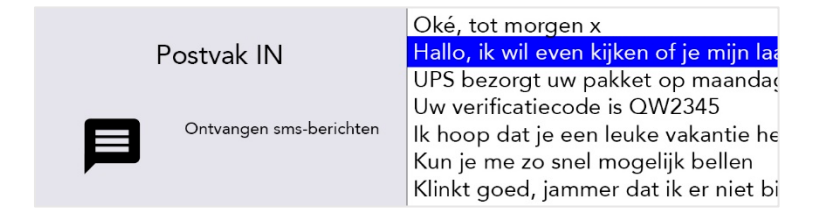

#### EEN SMS-BERICHT BEANTWOORDEN

Het is mogelijk dat u na het lezen van een sms-bericht meteen wilt antwoorden.

Druk op **Enter** om 'Beantwoorden' te selecteren. Er verschijnt dan een verzendscherm waarin het telefoonnummer al is ingevoerd. Gebruik het toetsenbord om uw bericht in te typen en druk op **Enter** om het te versturen.

| Curra varian dan                                                                | Patrick Klaver (+31 20 562 🔻 |
|---------------------------------------------------------------------------------|------------------------------|
|                                                                                 |                              |
| Een SMS-bericht verzenden met<br>behulp van een gekoppeld<br>Bluetooth-apparaat |                              |

#### EEN NIEUW SMS-BERICHT VERSTUREN

Om een sms-bericht te versturen, gaat u eenvoudigweg naar **Shift-Menu** > **Mobiele telefoon** > **Sms** verzenden.

Begin met het typen van een naam om door uw telefoonboek te bladeren. (of u typt het telefoonnummer gewoon helemaal in).

Druk op Enter om het contact te bevestigen en dan typt u uw bericht in het onderstaande vak.

| Sms verzenden |                                                                                 | Pap en mam (+31 20 6 800 | • |
|---------------|---------------------------------------------------------------------------------|--------------------------|---|
|               |                                                                                 |                          |   |
| P             | Een SMS-bericht verzenden met<br>behulp van een gekoppeld<br>Bluetooth-apparaat | lk ben om 8 uur thuis    |   |

Druk op **Enter** om het sms-bericht te versturen.

Snelle tip – Als u uw Lightwriter tijdens het versturen van een sms-bericht buiten en binnen het bereik van uw telefoon brengt, wordt de verbinding verbroken en wordt het bericht mogelijk niet verzonden.

#### POSTVAK UIT

Ga voor uw recentelijk verzonden sms-berichten naar Shift-Menu > Mobiele telefoon > Postvak UIT.

Hier kunt u bladeren door uw recentelijk verzonden sms-berichten. Met de **Pijltoetsen naar Links** en **Rechts** markeert u het bericht dat u wilt lezen en vervolgens drukt u op **Enter** om het bericht te selecteren.

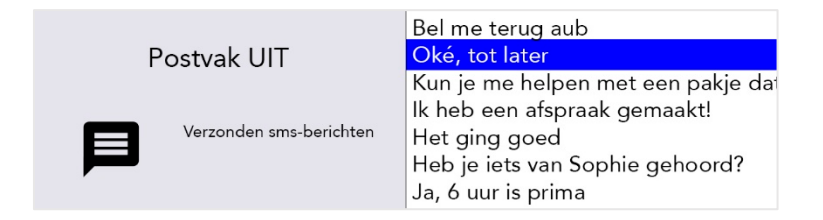

#### SCANNEN

U start met scannen door twee schakelaars op uw Lightwriter aan te sluiten. Dat is alles (zie hieronder voor meer informatie).

De toetsen lichten in een ringvormig patroon op en u kunt ze selecteren door op een **schakelaar** of een **toets van het toetsenbord** te drukken.

Schakelaars kunnen op verschillende manieren worden geactiveerd, zoals via het indrukken van een schakelaar met de hand, de voet of het hoofd, of via een zuig-/blaasschakelaar die met de mond wordt bediend. Ze kunnen ook verschillen in drukgevoeligheid, grootte en textuur om te voldoen aan de individuele behoeften van een persoon.

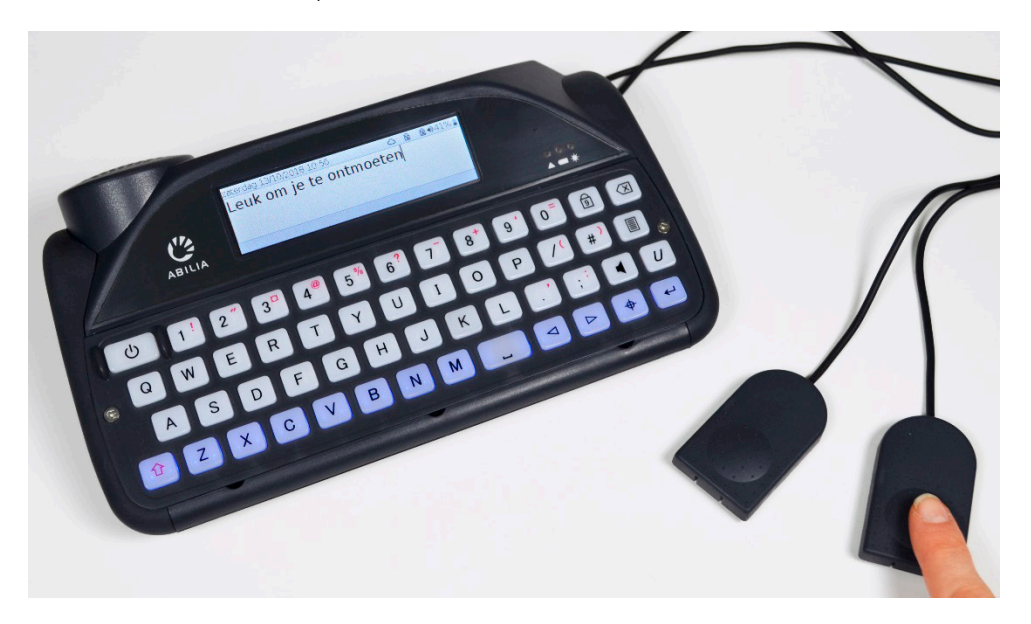

#### TOEGANGSMETHODEN

Dankzij verschillende toegangsmethoden kunt u uw Lightwriter gebruiken op de manier die het beste aansluit op uw behoeften.

Uw Lightwriter heeft twee schakelaarpoorten aan de rechterkant:

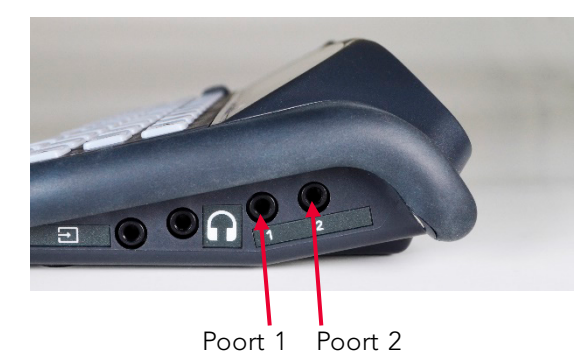

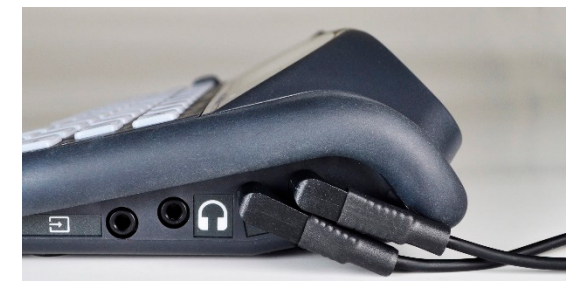

#### Er zijn 3 toegangsmodi:

#### SCANNEN METÉÉN SCHAKELAAR

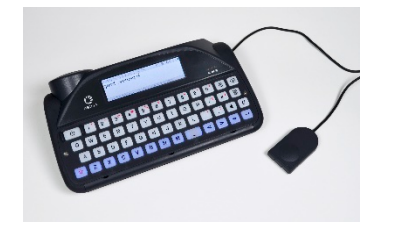

Sluit één schakelaar op **poort 1** aan. Druk op de **schakelaar**. Het scannen begint automatisch met de procesgang. Druk op de **schakelaar** om de oplichtende toets of

Druk op een **willekeurige toets** om terug te keren naar de gewone toetsenbordinvoer.

toetsengroep te selecteren.

#### SCANNEN METTWEE SCHAKELAARS

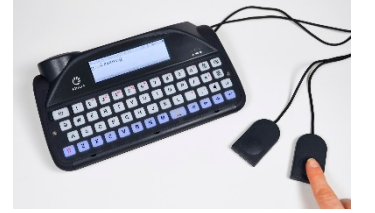

Sluit de twee schakelaars op poort 1 en 2 aan. Druk op de schakelaar in poort 2 om de gemarkeerde rijen of toetsen te doorlopen. Druk op de schakelaar in poort 1 om de oplichtende toets of toetsengroep te selecteren.

Druk op een **willekeurige toets** om terug te keren naar de gewone toetsenbordinvoer.

#### SCANNEN METEEN TOETS

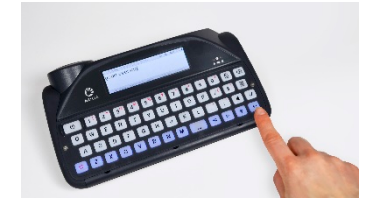

U moet **Scannen met een toets** activeren (zie **Instellingen**). Na de activatie start het scannen automatisch.

Druk op een **willekeurige toets** om de oplichtende toets of toetsengroep te selecteren.

Als u Scannen met een toets wilt deactiveren, sluit u een schakelaar aan en **drukt u hierop**, of verandert u de instellingen.

#### EEN SCANPATROON KIEZEN

Scannen werkt door het oplichten van verschillende groepen toetsen op uw toetsenbord in een patroon. Wanneer de gewenste groep toetsen oplicht, kunt u op uw schakelaar drukken om een kleinere scan uit te voeren in deze groep toetsen.

Dit gaat door totdat u uiteindelijk uw gewenste letter kunt typen.

Als u een geschikt scanpatroon kiest, helpt u dat om uw toetsenbord te scannen op de voor u handigste manier:

#### RIJ/KOLOM

Eén rij van het toetsenbord per keer scannen, gevolgd door 'toets per toets' in de gekozen rij:

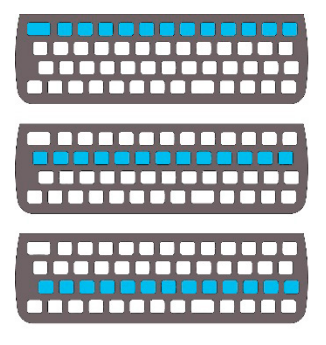

#### TOETS PER TOETS

Eén toets tegelijk scannen, start linksboven en eindigt rechtsonder op het toetsenbord:

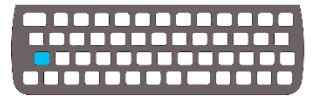

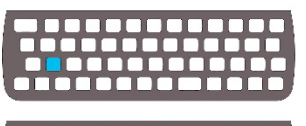

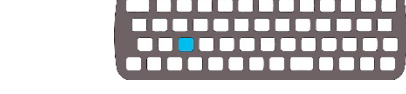

Snelle tip – U kunt de scansnelheid, geluiden en procesgang afgebroken veranderen. Zie **Instellingen**.

OM BEURTEN (GESPLITST)

Scannen tussen twee helften van het toetsenbord en vervolgens de helft van de geselecteerde helft, totdat alleen de gekozen toets overblijft:

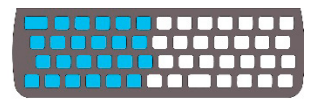

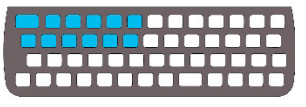

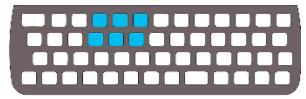

#### UW TOETSENBORD

Het is belangrijk dat u zich comfortabel voelt wanneer u uw toetsenbord gebruikt, want dit is namelijk de manier waarop u uw Lightwriter bedient. U kunt een ander afdekraster gebruiken of zelfs een andere toetsenbordindeling selecteren om het toetsenbord gemakkelijker te kunnen gebruiken.

Het is ook belangrijk dat u het toetsenbord schoon houdt. Anders kunnen de toetsen na verloop van tijd plakkerig worden of reageren ze niet meer.

In minder felle omstandigheden licht uw toetsenbord automatisch op zodat u de toetsen beter kunt zien. Zie **Instellingen** als u dit wilt aanpassen.

U kunt ook **Minimale aanslag op toets** en **Vertraging herhalen** veranderen, zie **Instellingen**.

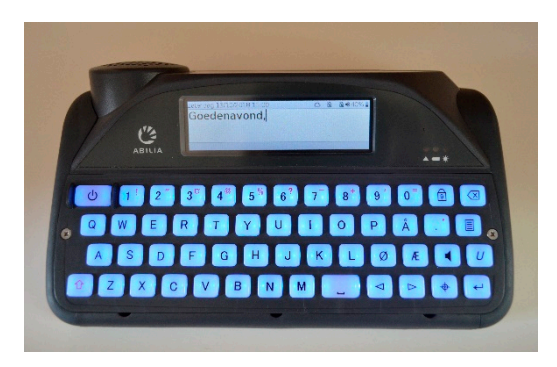

#### UW AFDEKRASTER VERVANGEN

Afdekrasters kunnen gebruikt worden voor het ophogen van de ruimte om de toetsen heen, zodat u nauwkeuriger kunt typen.

Bij uw Lightwriter worden drie afdekrasters met verschillende hoogtes geleverd.

STANDAARD AFDEKRASTER VLAK AFDEKRASTER

DIEP AFDEKRASTER

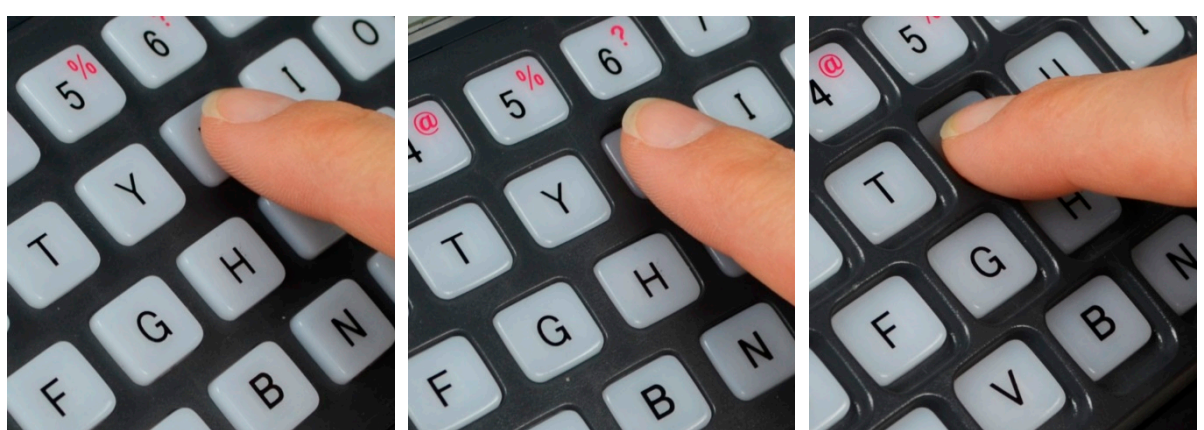

Het Standaard Afdekraster is al op uw Lightwriter aangebracht.

U kunt uw afdekraster binnen een paar minuten vervangen. Vraag iemand om u hierbij te helpen, als u het moeilijk vindt om dit precieze werkje met uw handen te verrichten. U hebt hiervoor de **Gereedschapsset** nodig die in de doos bij uw Lightwriter geleverd is.  Keer uw Lightwriter om op een tafel of platte ondergrond en zet het apparaat uit door op Shift te drukken en dan op de Aan-Uitknop. Maak met behulp van de schroevendraaier uit de gereedschapsset van de Lightwriter de twee kleine schroeven aan weerskanten van het toetsenbord los. Vergeet niet om de schroeven goed te bewaren, want die zult u later weer nodig hebben.

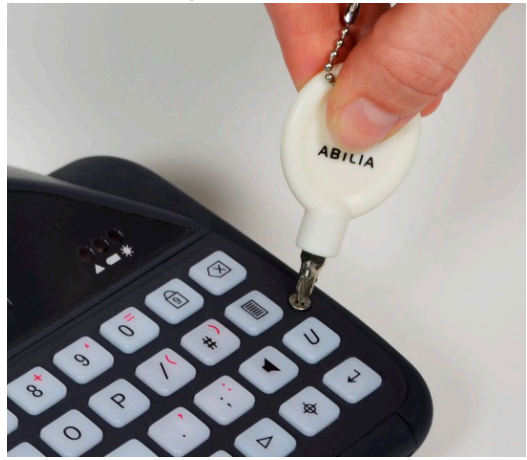

2. Nadat u de schroeven hebt losgemaakt, moet u het hulpmiddel om het afdekraster los te halen in het vasthoudpunt aan de rechterkant steken, onder aan het afdekraster. De ronding van het hulpmiddel om het afdekraster los te halen moet u naar u toe houden, zodat het hulpmiddel in de ronding van het vasthoudpunt past. Duw het gereedschap zachtjes omlaag, zodat het afdekraster los komt van uw Lightwriter. U zult als dit goed gaat een zachte klik horen of voelen.

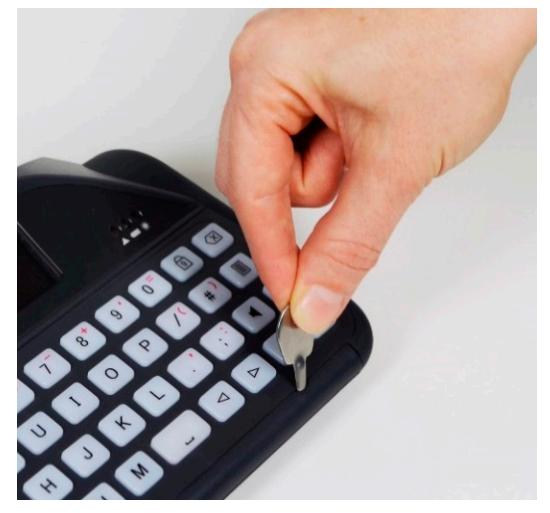

 Herhaal stap 2 voor de vasthoudpunten aan de linkerkant en in het midden, tot het afdekraster helemaal los is van de Lightwriter. Als het loshalen niet helemaal soepel gaat, gebruikt u het hulpmiddel opnieuw om elk vasthoudpunt verder los te maken.

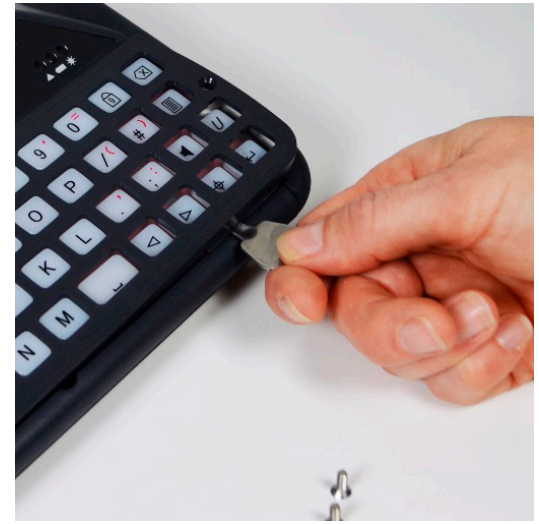

4. Als het raster los is, pakt u de onderste rand van het raster voorzichtig vast. Duw het raster nu naar boven en naar voren, van uw Lightwriter af. Mochten er ook toetsen loskomen tijdens dit proces, dan kunt u deze weer op hun plek duwen op de rubberen mat. Zorg ervoor dat ze goed vast blijven zitten.

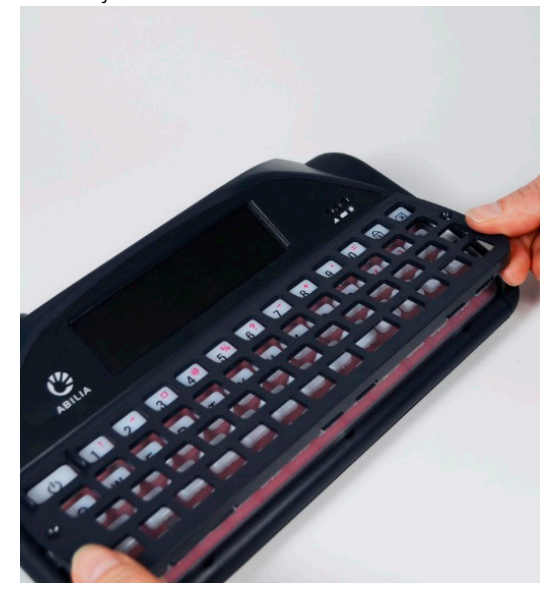

#### EEN AFDEKRASTER VERVANGEN

5. Pak een ander afdekraster en plaats dit losjes over het toetsenbord van uw Lightwriter heen. Aan de opening voor de bredere aan-uitknop kunt u zien of u het afdekraster juist positioneert. Deze opening moet linksboven zitten. Duw terwijl u de onderkant van het afdekraster vasthoudt de bovenkant van het afdekraster zachtjes aan, net onder het gebruikersscherm.

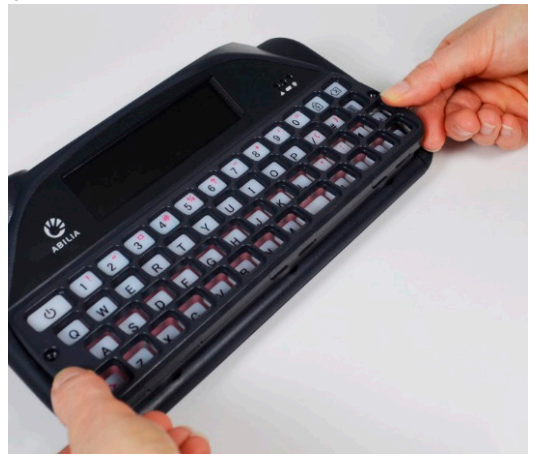

6. Zo gauw de bovenkant van het afdekraster op zijn plek zit, kunt u de voorkant van het afdekraster zachtjes naar beneden duwen, daar waar de vasthoudpunten zijn. U zult een zachte klik horen of voelen wanneer het afdekraster op zijn plek springt. Zorg dat de toetsen niet vast komen te zitten onder het raster en duw alle hoeken volledig naar beneden.

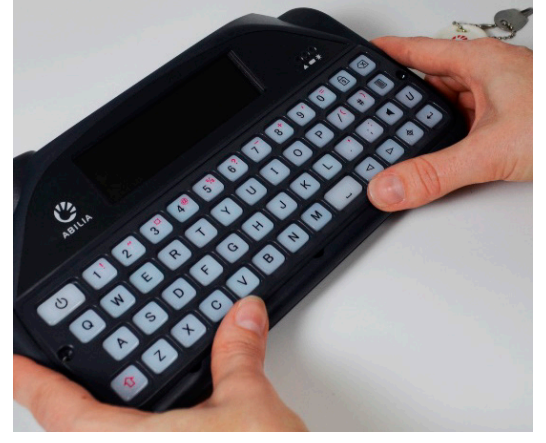

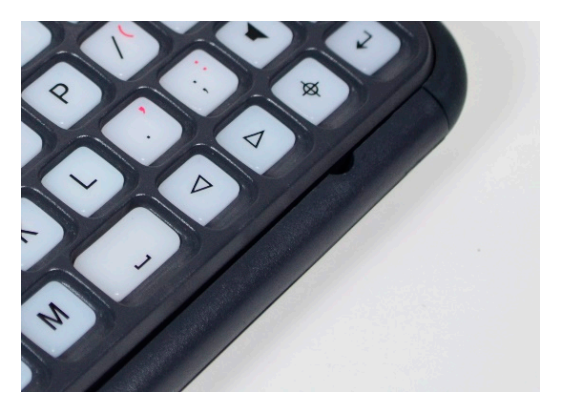

Snelle tip – Als er een opening aan de voorkant van het afdekraster zit, moet u op het raster duwen tot het vastklikt.

 Draai met behulp van de schroevendraaier uit de gereedschapsset van de Lightwriter de twee schroeven aan weerskanten van het afdekraster weer vast.
 Draai deze schroeven niet te strak aan, want dan zou u het afdekraster of de buitenkant van uw Lightwriter kunnen beschadigen. Uw nieuwe afdekraster zit nu op zijn plek.

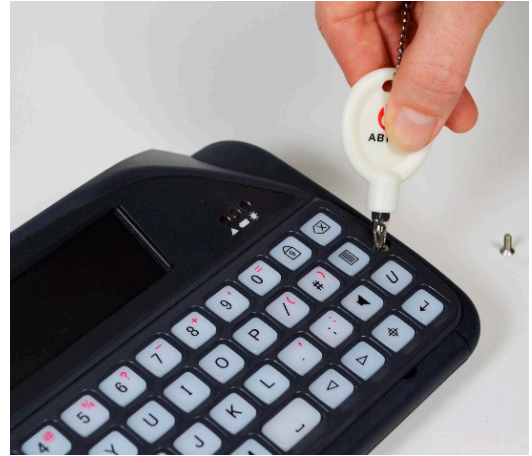

#### HET TOETSENBORD SCHOONMAKEN

Als uw toetsen blijven plakken of niet meer reageren, dan kan het zijn dat het toetsenbord schoongemaakt moet worden. Dit is eenvoudig te doen en hoeft maar een paar minuten te duren.

Controleer welke toetsenbordindeling u gebruikt voordat u toetsen verwijdert. De **Toetsenbordindelingen** staan op de volgende pagina en zijn een handig hulpmiddel wanneer u de toetsen terugplaatst!

 Verwijder het afdekraster zoals beschreven in stappen 1 tot en met 4 in Uw afdekraster vervangen. Vergeet niet om de schroeven goed te bewaren, want die zult u later weer nodig hebben.

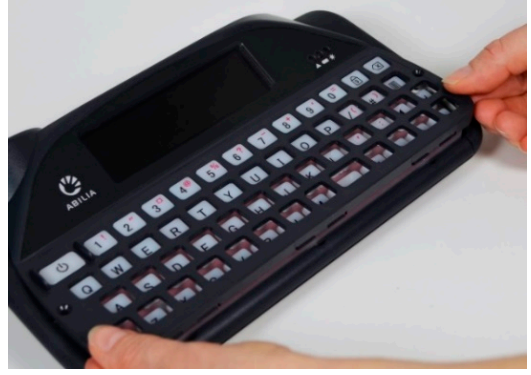

 Neem na het verwijderen van het afdekraster alle toetsen van de rubberen mat en leg zowel de toetsen als het raster in warm zeepsop. Laat ze een paar minuten weken, zodat al het vuil zich los kan maken. Kijk uit dat u geen toetsen kwijtraakt.

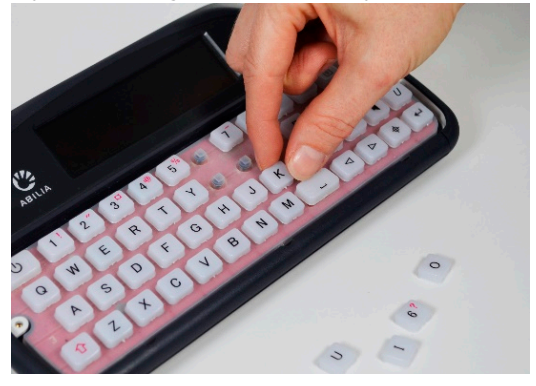

 Terwijl het afdekraster en de toetsen liggen te weken, kunt u de rubberen mat voorzichtig afnemen met een vochtige tandenborstel of katoenen doek. Wrijf niet te hard over de mat heen, want dan kan het rubber scheuren. Zorg dat overtollig water met een doek opgeveegd wordt.

Opmerking – Gebruik zo min mogelijk water. Water dat onder de rubberen mat terechtkomt, kan uw Lightwriter beschadigen.

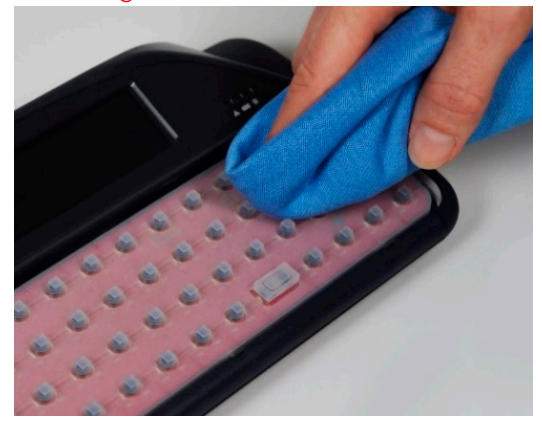

 Haal de toetsen en het raster uit het water en droog ze af met een doek. Plaats de toetsen met de afbeelding van het toetsenbord ter referentie weer op de rubberen mat. De toetsen moeten weer goed passend worden teruggezet, zodat ze niet uitsteken en goed op hun plek zitten. Het helpt als ze aan de onderkant nog enigszins vochtig zijn.

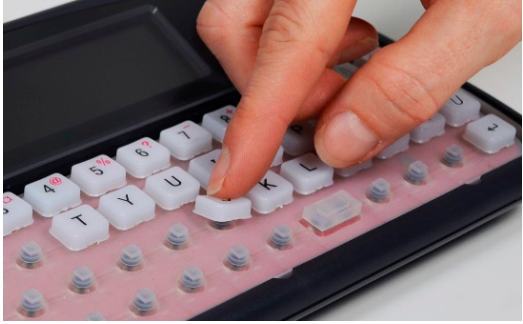

 Plaats nadat de toetsen weer allemaal op hun plek zitten het afdekraster weer terug volgens stap 5 tot en met 7 zoals beschreven in Uw afdekraster vervangen. Uw nieuwe toetsenbord is nu weer klaar voor gebruik.

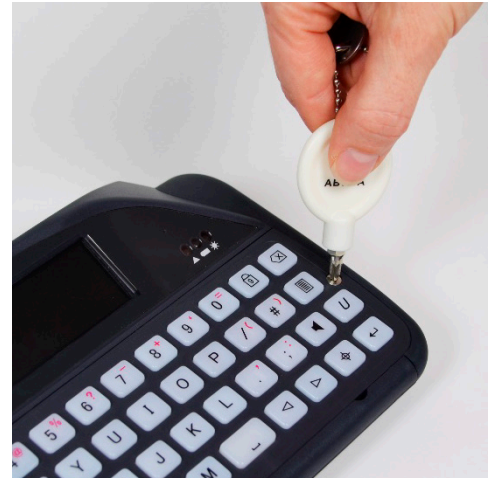

#### Toetsenbordindeling:

QWERTY:

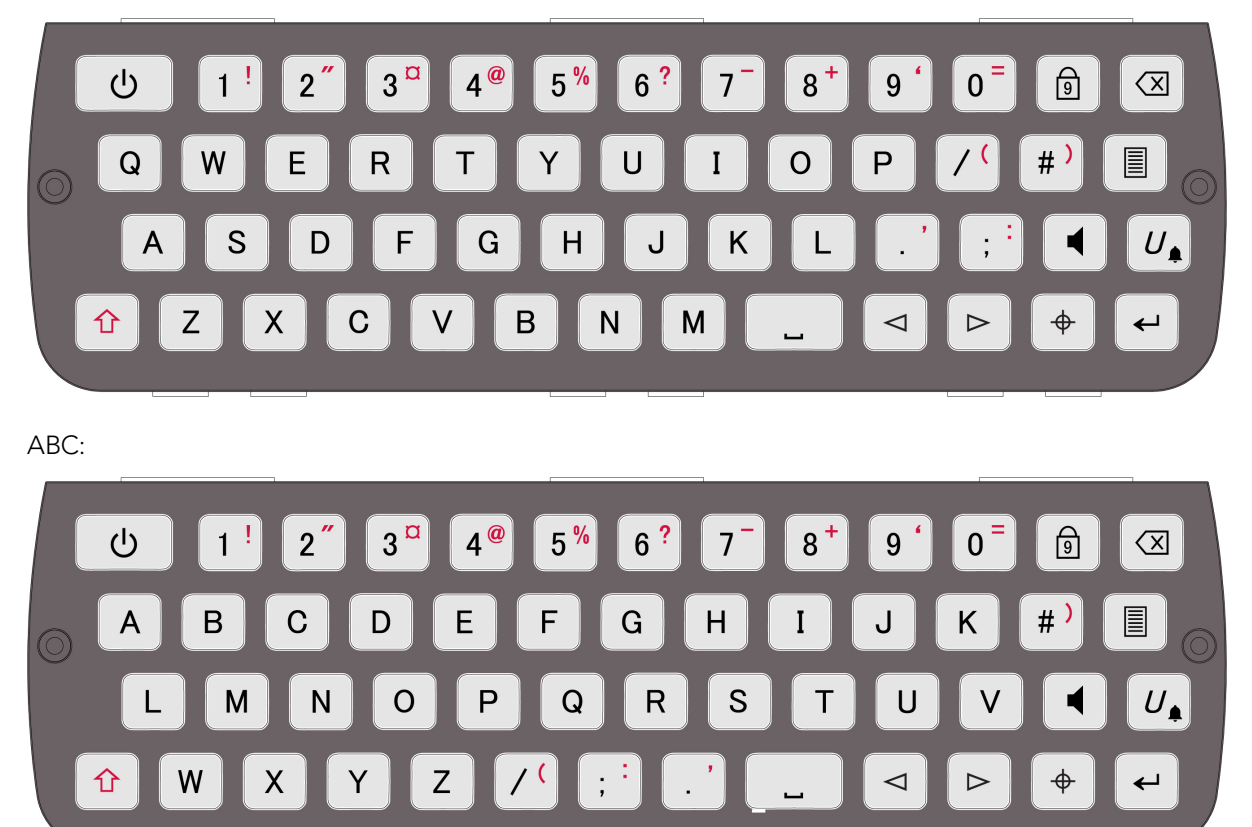

Afbeeldingen van andere toetsenbordindelingen kunt u bekijken op onze website: www.abilia.com

#### UW TOETSENBORDINDELING VERANDEREN

Indien u de indeling van uw toetsen wilt veranderen, moet u eerst de toetsenbordindeling aanpassen in **Shift-Menu** > **Toetsenbord**. U kunt kiezen uit een aantal verschillende taalindelingen.

Nadat u een indeling hebt gekozen, moet de Lightwriter herstart worden. Ook moet u de toetsen op uw toetsenbord meteen verplaatsen.

 Verwijder het afdekraster zoals beschreven in stappen 1 tot en met 4 in Uw afdekraster vervangen. Vergeet niet om de schroeven goed te bewaren, want die zult u later weer nodig hebben.

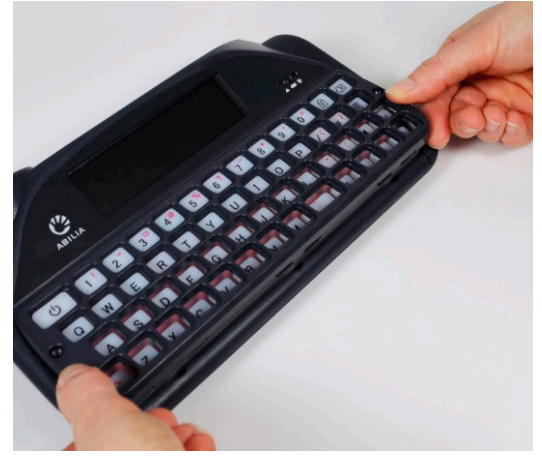

 Na het verwijderen van het afdekraster kunt u eenvoudig de toetsen die u wilt verplaatsen van de rubberen mat halen. Kijk uit dat u geen toetsen kwijtraakt.

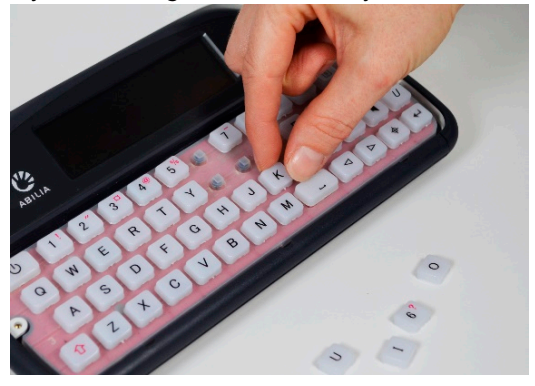

 Zet met behulp van de afbeelding van de toetsenbordindeling die u via
 Toetsenbordindeling (zie vorige pagina) hebt gekozen alle toetsen op de rubberen mat op de juiste plek. De toetsen moeten weer goed passend worden teruggezet, zodat ze niet uitsteken en goed op hun plek zitten. Bij het vervangen van de toetsen, kan het handig zijn om de rubberen mat ietwat vochtig te maken.

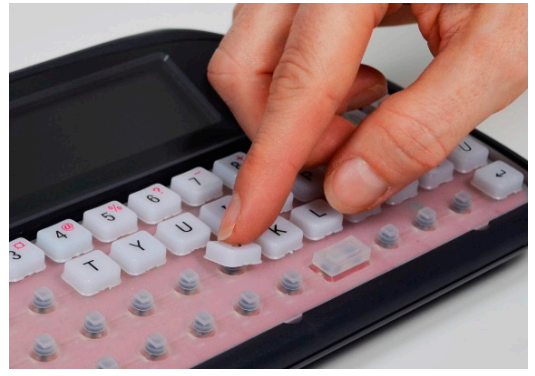

 Plaats nadat de toetsen weer allemaal op hun plek zitten het afdekraster weer terug volgens stap 5 tot en met 7 zoals beschreven in Uw afdekraster vervangen. Uw nieuwe toetsenbord is nu weer klaar voor gebruik.

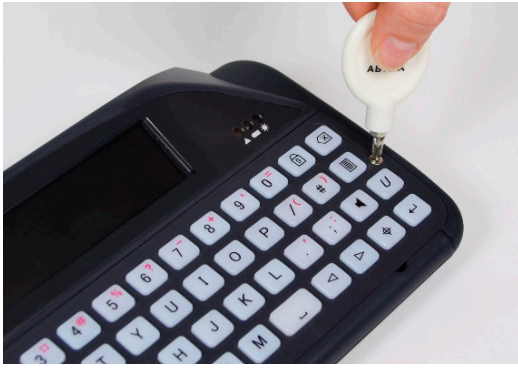

#### **EXTERNE UPDATES**

Het is van belang dat de software op uw Lightwriter actueel is, zodat het apparaat goed en veilig werkt. Updates kunnen belangrijke bugfixes, beveiligingsupgrades en verbeterde functies bevatten.

U kunt de software op elk gewenst moment bijwerken, ervan uitgaande dat u verbinding met het internet hebt.

- 1. Gebruikt de bijgeleverde ethernet-kabel. Steek één uiteinde in uw Lightwriter en het andere uiteinde in een ethernet-poort in uw router.
- 2. Het wolkpictogram geeft de status van uw Lightwriter als volgt aan:

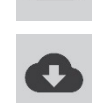

Geen internetverbinding

updates

Bezig met downloaden van

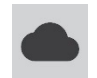

Verbinding met internet, geen activiteit

Updates voltooid

3. Als er na het downloaden updates gereed staan, vraagt uw Lightwriter of u het apparaat wilt herstarten ('Nee' of 'Ja'). Als u 'Nee' selecteert, worden de downloads geïnstalleerd wanneer u het apparaat de volgende keer opnieuw hebt opgestart:

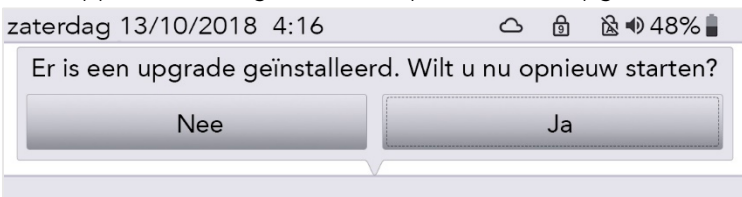

4. Na het downloaden kunt u de ethernet-kabel loskoppelen en de Lightwriter weer gebruiken zoals u dat gewoonlijk doet.

#### INSTELLINGEN

Er zijn diverse instellingen waarmee u uw Lightwriter aan uw persoonlijke wensen kunt aanpassen.

Om het gemakkelijker te maken, worden alleen de eenvoudige instellingen in het **Gebruikersmenu** weergegeven.

Druk op de **Menu**-toets om het Gebruikersmenu te openen.

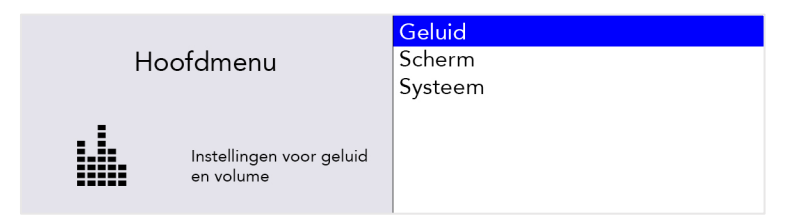

#### DOOR DE INSTELLINGEN NAVIGEREN

Gebruik de **Pijltoetsen naar Links** en **Rechts** om de menuopties te verkennen. Druk op **Enter** om een menuoptie te selecteren.

Gebruik de **Pijltoetsen** om de waarden aan te passen (bijvoorbeeld het volume harder of zachter zetten) en druk daarna op **Enter** om uw keuze op te slaan.

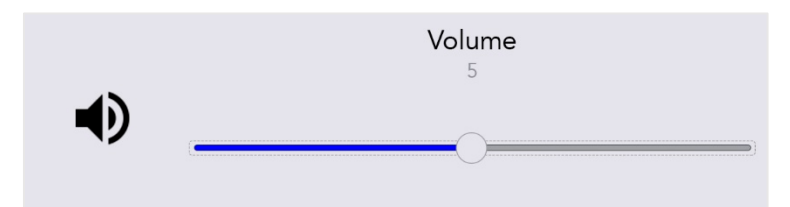

Druk op de **Aan-Uitknop** om te annuleren of terug te keren naar het vorige scherm. Als er geen toetsen worden ingedrukt, treedt er na korte tijd een time-out op en keert u automatisch terug naar het vorige scherm.

#### GEAVANCEERDE INSTELLINGEN

#### GEAVANCEERD GEBRUIKERSMENU

U vindt de meer gedetailleerde instellingen in het Geavanceerd gebruikersmenu.

Druk op Shift-Menu om het Geavanceerd gebruikersmenu te openen.

| Hoofdmenu |                                       | Datum en Tijd<br>Geluid   |
|-----------|---------------------------------------|---------------------------|
|           | Stem                                  |                           |
|           | Instellingen voor geluid<br>en volume | Scherm                    |
|           |                                       | Alarmtoets<br>Woordenboek |

U zult zien dat er in de Menu-lijst veel meer opties staan.

#### Uw Lightwriter instellingen herstellen

U kunt uw volledige apparaat terugzetten naar de fabrieksinstellingen (Standaard) in: **Shift-Menu** > **Systeem** > **Terugzetten naar Standaard**.

| Systeem menu                                                        | Importeren<br>Exporteren<br>Terugzetten naar standaard | Tip - Misschien wilt u van<br>sommige van uw instellingen<br>een back-up maken voordat u  |
|---------------------------------------------------------------------|--------------------------------------------------------|-------------------------------------------------------------------------------------------|
| Configuratie terugzetten<br>naar de oorspronkelijke<br>instellingen | Over                                                   | een volledig herstel uitvoert.<br>Zie <b>Gegevens Importeren en</b><br><b>Exporteren.</b> |

Na het herstel moet u misschien de taal, tijd en datum opnieuw instellen (zie **Geavanceerde Instellingen**).

#### Uw menu-indeling veranderen

Als u items wilt uitwisselen tussen het Geavanceerd gebruikersmenu en het Gebruikersmenu, kunt u dit op eenvoudige wijze doen:

Als u bijvoorbeeld de 'Alarmtoets'instellingen wilt toevoegen aan het **Gebruikersmenu**, scrollt u naar beneden naar **Alarmtoets** in het **Geavanceerd Gebruikersmenu**.

Druk één keer op de **letter 'U'** op het toetsenbord om het vakje 'Gebruiker' te laten verschijnen en nog een keer om dit aan te vinken.

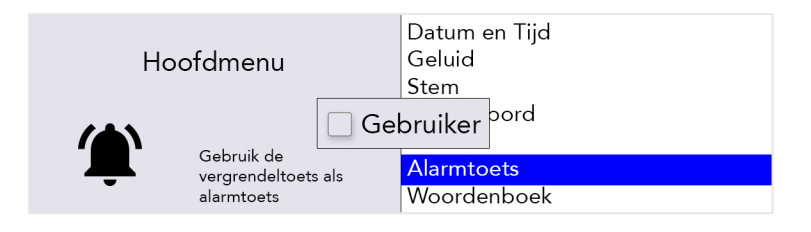

Nu zal **Alarmtoets** verschijnen in het Gebruikersmenu. U herhaalt dit proces voor elk item uit het submenu dat u wilt toevoegen aan het gebruikersmenu.

Highlight bijvoorbeeld in het **Geavanceerd Gebruikersmenu** het submenu **Alarmtoets gebruik**. Druk één keer op de **letter 'U'** op het toetsenbord zodat het vakje 'Gebruiker' verschijnt, en nog een keer om dit aan te vinken.

|                                                                                               | Gebruik van alarmtoets |
|-----------------------------------------------------------------------------------------------|------------------------|
| Alarmtoets op toetsenbord                                                                     | Soort alarm            |
|                                                                                               | Alarmvolume            |
| Selecteer of de Gel<br>vergrendeltoets m <del>oet</del><br>worden gebruikt als<br>alarmtoets. | bruiker                |

#### INSTELLINGEN IN DETAIL

In de volgende tabellen worden de standaardwaarden VETGEDRUKT weergegeven.

De verschillende menu-instellingen zijn zichtbaar op basis van het gebruikersniveau dat u gebruikt:

| Gebruikersniveau           | Druktoets  | Kleurcode      |
|----------------------------|------------|----------------|
| Gebruikersmenu             | Menu       | Gebruikersmenu |
| Geavanceerd gebruikersmenu | Shift-Menu | Geavanceerd    |

Snelle tip – Vanuit het **Geavanceerd Gebruikersmenu** is het mogelijk om menu-items aan het **Gebruikersmenu** toe te voegen of uit het **Gebruikersmenu** te verwijderen. Als gevolg daarvan komen de gebruikersniveaus niet precies overeen met de standaardwaarden in deze handleiding. Zie **Uw menu-indeling veranderen** voor instructies.

#### DATUM EN TIJD

Hier kunt u instellen of uw Lightwriter de datum en tijd moet weergeven en zo ja, op welke manier.

| Instelling         | Beschrijving                                                                                          | Waarden                                                                                                    | Gebruikersniveau |
|--------------------|----------------------------------------------------------------------------------------------------|----------------------------------------------------------------------------------------------------|------------------|
| Datum<br>instellen | Stel de huidige datum in.                                                                             | Dag   Maand   Jaar                                                                                                    | Geavanceerd      |
| Tijd instellen     | Stel de tijd in.                                                                                      | uur   minuut   seconde                                                                                                    | Geavanceerd      |
| Datumopmaak        | Wijzig de manier waarop de datum<br>wordt weergegeven.                                                | <b>dd/mm/jjjj</b> , mm/dd/jjjj,<br>jjjj/mm/dd                                                                                                    | Geavanceerd      |
| Tijdsindeling      | Selecteer het 12 of 24-uurs<br>klokformaat.<br>Wijzigt de manier waarop de tijd<br>wordt weergegeven. | 12/24 Uurklok, Toon<br>Seconden, Uur/minuut<br>scheidingsteken,<br>Minuut/seconde<br>scheidingsteken<br>(uu:mm)                                             | Geavanceerd      |
| Toon klok          | Instellingen voor klokweergave op<br>gebruikersscherm.                                                | Alleen tijd, <b>Tijd en</b><br><b>Datum</b> , Alleen datum,<br>Uit                                                                                          | Geavanceerd      |
| Tijdzone           | Selecteer uw huidige tijdzone.                                                                        | Snelle tip – Als u in de<br>lijst wilt zoeken, typ dan<br>de eerste letters van de<br>naam van uw land om<br>meteen naar de<br>gekozen tijdzone te<br>gaan. | Geavanceerd      |

#### GELUID

Hier kunt u het volume, de geluidseffecten en de aankondigingen voor alle functies van uw Lightwriter instellen.

Snelle tip – U kunt het volume vanuit elk scherm harder of zachter zetten: houd **Geluiden** ingedrukt terwijl u de **Pijltoets naar Links** of **Rechts** gebruikt om het volume aan te passen.

#### Volume

| Instelling | Beschrijving                   | Waarden         | Gebruikersniveau |
|------------|--------------------------------|-----------------|------------------|
| Volume     | Stel het hoofdvolumeniveau in. | 1-10 <b>(5)</b> | Gebruikersmenu   |

#### Mixer

Hier kunt u het relatieve volume voor de verschillende geluiden veranderen, bijvoorbeeld voor koptelefoons, druktoetsen, aankondigingen, scannen en waarschuwingen.

| Instelling                 | Beschrijving                                                                                                    | Waarden         | Gebruikersniveau |
|----------------------------|----------------------------------------------------------------------------------------------------|-----------------|------------------|
| Koptelefoon<br>Versterking | Het volume van uw hoofdtelefoon aanpassen.                                                                                                    | 1-10 <b>(5)</b> | Geavanceerd      |
| Interne<br>Microfoon       | Het volume van uw interne microfoon<br>aanpassen.                                                                                                    | 1-10 <b>(5)</b> | Geavanceerd      |
| Bluetooth In               | Regel het volume van het apparaat dat via de<br>Bluetooth-ingang is aangesloten (lk kan de<br>beller niet horen, of het telefoongesprek bevat<br>veel ruis).                                                | 1-10 <b>(5)</b> | Geavanceerd      |
| Bluetooth Uit              | Regel het volume van het apparaat dat via de<br>Bluetooth-uitgang is aangesloten (de beller kan<br>mij niet horen).                                                                                         | 1-10 <b>(5)</b> | Geavanceerd      |
| Spraakvolume               | Regel het volume van de spreekstem.                                                                                                    | 1-10 <b>(5)</b> | Gebruikersmenu   |
| Volume<br>Aankondigen      | Het volume van de stem die wordt gebruikt voor<br>het uitlezen van de menu's, aankondigen van<br>toetsnamen bij het scannen en andere<br>aankondigingen door het apparaat ter attentie van<br>de gebruiker. | 1-10 <b>(5)</b> | Gebruikersmenu   |
| Toets indrukken            | Regel het volume van de druktoetsgeluiden.                                                                                                    | 1-10 <b>(5)</b> | Gebruikersmenu   |
| Scannen<br>volume          | Pas volume van scangeluid aan.                                                                                                    | 1-10 <b>(5)</b> | Geavanceerd      |

#### Scangeluiden

Hier kunt u het geluid instellen dat wordt gebruikt om de voortgang van het scannen aan te geven.

| Instelling   | Beschrijving                                              | Waarden                                                                       | Gebruikersniveau |
|--------------|-----------------------------------------------------------|-------------------------------------------------------------------------------|------------------|
| Scangeluiden | Het type geluid dat<br>tijdens een scan wordt<br>gemaakt. | Aankondigen, Piep, Klik,<br><b>Oplopende tonen</b> , Aflopende<br>tonen, Geen | Geavanceerd      |

#### Toetsenbordgeluiden

Hier kunt u de geluiden instellen die worden gemaakt door het toetsenbord wanneer u op de toetsen drukt.

| Instelling          | Beschrijving                                                                  | Waarden                                  | Gebruikersniveau |
|---------------------|-------------------------------------------------------------------------------|------------------------------------------|------------------|
| Toetsenbordgeluiden | Het type geluid dat wordt<br>afgespeeld wanneer een toets<br>wordt ingedrukt. | Aankondigen,<br>Piep, <b>Klik</b> , Geen | Geavanceerd      |

#### Aankondigingen

Hier kunt u de aankondigingsstem voor menu's, getypte zinnen, woorden en letters aan of uit zetten. Aankondigingen zijn de 'stem' van de Lightwriter wanneer het apparaat tegen u spreekt. Dit is meestal een andere stem dan de stem die wordt gebruikt wanneer u via de Lightwriter spreekt. Aankondigingen kunnen zeer nuttig zijn wanneer de gebruiker de menu's of het toetsenbord niet goed kan zien/lezen.

| Instelling             | Beschrijving                                                               | Waarden         | Gebruikersniveau |
|------------------------|----------------------------------------------------------------------------|-----------------|------------------|
| Aankondigen<br>Letters | Aankondigen van elke letter zoals deze wordt<br>getypt op het toetsenbord. | Aan, <b>Uit</b> | Geavanceerd      |
| Aankondigen<br>Woorden | Elk woord aankondigen zoals het wordt getypt<br>op het toetsenbord.        | Aan, <b>Uit</b> | Geavanceerd      |
| Aankondigen<br>Zinnen  | Elke zin aankondigen zoals het wordt getypt op<br>het toetsenbord.         | Aan, <b>Uit</b> | Geavanceerd      |
| Aankondigen<br>Menu's  | Aankondigen van de menunaam en<br>menuselecties.                           | Aan, <b>Uit</b> | Geavanceerd      |

#### STEM

Verander de stem van uw Lightwriter in een stem die bij uw persoonlijkheid en voorkeur past.

| Instelling                       | Beschrijving Waarden                                                                                          |                                      | Gebruikersniveau |  |
|----------------------------------|----------------------------------------------------------------------------------------------------|--------------------------------------|------------------|--|
| Stem selecteren                  | Stel de stem in die Lightwriter moet<br>gebruiken bij het uitspreken van uw<br>woorden.                       | <b>Daan</b> , Femke,<br>Jasmijn, Max | Geavanceerd      |  |
| Spraaksnelheid                   | Stel in hoe snel de Lightwriter uw<br>woorden moet uitspreken.                                                | 30-200 <b>(100)</b>                  | Geavanceerd      |  |
| Aankondigingsstem                | Stel de stem in die Lightwriter moet<br>gebruiken tijdens het gesprek met u.                                  | Daan, <b>Femke</b> ,<br>Jasmijn, Max | Geavanceerd      |  |
| Aankondigingen<br>Spraaksnelheid | Stel in hoe snel de lightwriter spreekt als<br>hij tegen uzelf spreekt.                                       | 30-200 <b>(100)</b>                  | Geavanceerd      |  |
| Nieuwe stem<br>importeren        | Laad een nieuwe stem vanaf een USB<br>stick.                                                                  |                                      |                  |  |
| Spraak-<br>uitzonderingen        | Wijzig de uitspraak van de geselecteerde<br>woorden. Zie <b>Spraakuitzonderingen</b><br>voor meer informatie. | -                                    | Geavanceerd      |  |

#### TOETSENBORD

Het is belangrijk dat u zich comfortabel voelt wanneer u het toetsenbord van uw Lightwriter gebruikt. Met deze instellingen kunt u veranderen hoe de toetsen gerangschikt zijn, welke toetsen u hebt en hoe ze werken.

#### Toetsenbordindeling

| Instelling          | Beschrijving                                                                                                    | Waarden                                                                                                    | Gebruikersniveau |
|---------------------|----------------------------------------------------------------------------------------------------|----------------------------------------------------------------------------------------------------|------------------|
| Toetsenbordindeling | Selecteer een voor-<br>ingestelde<br>toetsenbordindeling.<br>Zie Uw<br>Toetsenbordindeling<br>Veranderen voor<br>meer details. | Norwegian QWERTY,<br>Norwegian ABC, Spanish<br>QWERTY, Spanish ABC, Italian<br>QWERTY, Italian ABC, <b>Dutch</b><br><b>QWERTY</b> , Dutch ABC, English<br>QWERTY, English ABC, Swedish<br>QWERTY, Swedish ABC, French<br>AZERTY, French ABC, German<br>QWERTZ, German ABC, Danish<br>QWERTY, Danish ABC, Finnish<br>QWERTY, Finnish ABC | Geavanceerd      |

#### Toetsenbordinstellingen

Indien u het moeilijk vindt om de toetsen juist in te drukken, of uw hand moeilijk stil kunt houden, bieden de instellingen **Tremorfilter** en **Vertraging herhalen** wellicht uitkomst. Hiermee kunt u de Lightwriter eenvoudiger bedienen. Het gebruik van een ander afdekraster kan ook helpen. Zie **Uw toetsenbord** voor meer informatie.

| Instelling                     | Beschrijving                                                                                                    | Waarden                                     | Gebruikersniveau |
|--------------------------------|----------------------------------------------------------------------------------------------------|---------------------------------------------|------------------|
| Tremorfilter                   | Behandel herhaalde toetsdrukken op één<br>toets binnen dit aantal milliseconden als<br>één toetsdruk. Het tremorfilter moet<br>langer zijn dan of gelijk zijn aan de<br>minimale toetsaanslag. | 0-1000 ms<br>( <b>30 ms</b> )               | Geavanceerd      |
| Vertraging<br>herhalen         | Het aantal milliseconden dat een toets<br>moet worden ingedrukt om toegang te<br>krijgen tot de secundaire functie van die<br>toets.                                                           | 0-1000 ms<br>( <b>600 ms</b> )              | Geavanceerd      |
| Minimale aanslag<br>op toets   | Selecteer de duur (in ms) gedurende<br>welke u een toets moet indrukken om de<br>Lightwriter de aanslag te laten<br>registreren.                                                               | 0-1000 ms<br>( <b>10 ms</b> )               | Geavanceerd      |
| Toetsenbordgeluid              | Het type geluid dat wordt afgespeeld<br>wanneer een toets wordt ingedrukt.                                                                                                    | Aankondigen,<br>Piep, <b>Klik</b> ,<br>Geen | Geavanceerd      |
| Importeren van<br>instellingen | Importeren van instellingen vanaf een<br>USB-stick.                                                                                                    | -                                           | Geavanceerd      |
| Exporteren van<br>instellingen | Exporteren van instellingen naar een<br>USB-stick.                                                                                                    | -                                           | Geavanceerd      |

#### Achtergrondverlichting

Stel het helderheidsniveau, de drempel en de time-out voor de achtergrondverlichting van het toetsenbord in.

| Instelling                      | Beschrijving                                                                                                    | Waarden                                       | Gebruikersniveau |
|---------------------------------|----------------------------------------------------------------------------------------------------|-----------------------------------------------|------------------|
| Achtergrondverlichting<br>Modus | Automatische of handmatige<br>toetsenbordachtergrondverlichtingsregeling<br>kiezen. In minder felle omstandigheden licht<br>uw toetsenbord automatisch op zodat u de<br>toetsen beter kunt zien. | Aan, Uit,<br><b>Automatis</b><br><b>ch</b>    | Geavanceerd      |
| Niveau                          | Selecteer de helderheid van de<br>achtergrondverlichting van het toetsenbord.                                                                                                    | 1-8 ( <b>2</b> )                              | Geavanceerd      |
| Time-out                        | Selecteer de tijd van inactiviteit (in s) die<br>nodig is voordat de achtergrondverlichting<br>automatisch wordt uitgeschakeld.                                                                  | 1-100<br>seconden<br>( <b>30</b><br>seconden) | Geavanceerd      |
| Drempel                         | Het niveau (in %) van het omgevingslicht dat<br>nodig is om de achtergrondverlichting van<br>het toetsenbord te activeren, in<br>"automatische" modus.                                           | 1-100 ( <b>10</b> )                           | Geavanceerd      |

#### SCHERM

Met deze instellingen kunt u aangeven hoe de afzonderlijke schermen op de twee Lightwriterdisplays worden weergegeven.

#### Gebruikersscherm

Dit is het gebruikersscherm dat u ziet wanneer u uw Lightwriter gebruikt.

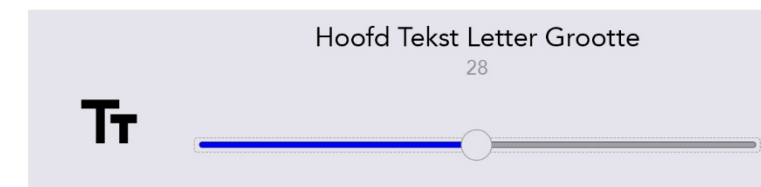

| Instelling                             | Beschrijving                                                                                   | Waarden                                                           | Gebruikersniveau |
|----------------------------------------|------------------------------------------------------------------------------------------------|-------------------------------------------------------------------|------------------|
| Toon klok                              | Selecteer of datum,<br>tijd of beide bovenaan<br>het scherm moeten<br>worden weergegeven.      | Alleen tijd, <b>Tijd en Datum,</b><br>Alleen datum, Uit           | Geavanceerd      |
| Lettergrootte                          | Instellingen voor de<br>tekstgrootte op het                                                    | Lettergrootte menu: 5-55<br>( <b>28</b> )                         | Geavanceerd      |
|                                        | gebruikersscherm.                                                                              | Voorspellingstekst Letter<br>Grootte: 5-22 ( <b>16</b> )          | Geavanceerd      |
|                                        |                                                                                                | Pictogramgrootte: 5-22 ( <b>16</b> )                              | Geavanceerd      |
| Lettergrootte menu                     | Instellingen voor de<br>tekstgrootte in de                                                     | Hoofd naam Grootte: 5-18<br>( <b>18</b> )                         | Geavanceerd      |
|                                        | menu's.                                                                                        | Menu item Grootte: 5-18<br>( <b>12</b> )                          | Geavanceerd      |
|                                        |                                                                                                | Help-tekst: 5-12 ( <b>10</b> )                                    | Geavanceerd      |
| Time-outmenu                           | Tijd van inactiviteit<br>instellen voordat de<br>menufunctie<br>automatisch wordt<br>verlaten. | 5s, <b>15s</b> , 30s, 1 min, 2 min, 5<br>min                      | Geavanceerd      |
| Instellingen<br>achtergrondverlichting | Configuratie van de<br>achtergrondverlichting<br>voor het<br>gebruikersscherm.                 | Achtergrondverlichting<br>Modus: <b>Aan</b> , Uit,<br>Automatisch | Geavanceerd      |
|                                        | Heldere omgeving.                                                                              | Drempel: 1-100 ( <b>20</b> )<br>Niveau: 1-100 ( <b>60</b> )       | Geavanceerd      |
|                                        | Normale omgeving.                                                                              | Niveau: 1-100 ( <b>30</b> )                                       | Geavanceerd      |
|                                        | Donkere omgeving.                                                                              | Drempel: 1-100 ( <b>10</b> )<br>Niveau: 1-100 ( <b>7</b> )        | Geavanceerd      |

#### Meeleesscherm

Dit is het scherm dat uw gesprekspartner ziet. U kunt de grootte en helderheid van de tekst veranderen zodat er meer op het scherm past. Ook kunt u het voor uw gesprekspartner gemakkelijker maken om uw getypte tekst te lezen.

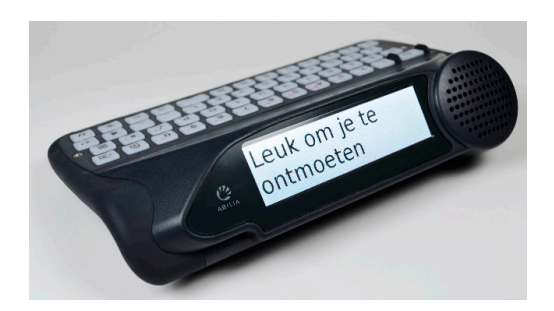

| Instelling                                  | Beschrijving                                                                          | Waarden                                                                                         | Gebruikersniveau |
|---------------------------------------------|---------------------------------------------------------------------------------------|-------------------------------------------------------------------------------------------------|------------------|
| Time-out                                    | Stel de tijd van inactiviteit in<br>voordat het Meeleesscherm<br>wordt uitgeschakeld. | 5s, 15s, 30s, <b>1 min</b> , 2 min, 5<br>min                                                    | Geavanceerd      |
| Lettergrootte                               | Stel de grootte van de tekst<br>op het Meeleesscherm in.                              | 1-100 ( <b>96</b> )                                                                             | Geavanceerd      |
| Instellingen<br>achtergrondver-<br>lichting | Configuratie van de<br>achtergrondverlichting voor<br>het Meeleesscherm.              | Achtergrondverlichting<br>Modus: Aan, Uit,<br><b>Automatisch</b>                                | Geavanceerd      |
|                                             | Heldere omgeving.                                                                     | Drempel: 1-100 ( <b>20</b> )<br>Niveau: 1-100 ( <b>90</b> )                                     | Geavanceerd      |
|                                             | Normale omgeving.                                                                     | Niveau: 1-100 ( <b>40</b> )                                                                     | Geavanceerd      |
|                                             | Donkere omgeving.                                                                     | Drempel: 1-100 ( <b>10</b> )<br>Niveau: 1-100 ( <b>5</b> )                                      | Geavanceerd      |
| Gebruiksmodus                               | Stel in wat het<br>Meeleesscherm laat zien als<br>u typt.                             | Alle rijen weergeven, Alle<br>woorden weergeven, Alle<br>letters weergeven, Niets<br>weergeven. | Geavanceerd      |

#### Kleurenschema

Het kan zijn dat u het scherm liever een andere kleur geeft zodat het voor u comfortabeler is om de tekst te lezen.

| zaterdag 13/10/2018 4:16    | 6           | ऄ ● 48% 🖢 🕯 | <b>}</b> ∙ |         |    |           |
|-----------------------------|-------------|-------------|------------|---------|----|-----------|
| Typen op een donke          | r scher     | m.          |            |         |    |           |
|                             | zaterdag 13 | 3/10/2018 4 | :16        | 4       | ß  | 🗟 🐠 48% 🛢 |
| 1 scherm 2 scheen 3 schot 4 | Typen       | op eer      | n lichte   | e sche  | rm | ۱.        |
|                             | 1 scherm    | 2 scheen    | 3 schot    | 4 schoo | ne | 5 schande |

| Instelling    | Beschrijving                         | Waarden               | Gebruikersniveau |
|---------------|--------------------------------------|-----------------------|------------------|
| Kleurenschema | Selecteer een vooraf ingesteld thema | Lichte, <b>Donker</b> | Gebruikersmenu   |
|               | voor uw menuweergave.                |                       |                  |

#### Timeout onderbreken

In de **Standbymodus** gaan de schermen van de Lightwriter uit en schakelt het apparaat over naar een modus met lager stroomverbruik om energie te besparen. Druk op de **Aan-Uitknop** om de Lightwriter uit de standbymodus te halen.

| Instelling             | Beschrijving                                                                        | Waarden                                             | Gebruikersniveau |
|------------------------|-------------------------------------------------------------------------------------|-----------------------------------------------------|------------------|
| Timeout<br>onderbreken | Instellen hoe lang Lightwriter inactief<br>moet zijn voordat hij wordt onderbroken. | 15s, 30s, 1 min, 2<br>min, <b>5 min</b> , 15<br>min | Geavanceerd      |

#### ALARMTOETS

Met de Vergrendeltoets kunt u een alarm instellen. Dit kan nuttig zijn in een noodgeval of als u iemands aandacht wilt.

| Instelling                | Beschrijving                                                                                   | Waarden                                       | Gebruikersniveau |
|---------------------------|------------------------------------------------------------------------------------------------|-----------------------------------------------|------------------|
| Gebruik van<br>alarmtoets | Instellen hoe lang u de Alarmtoets<br>ingedrukt moet houden voordat het<br>alarmgeluid klinkt. | <b>Off</b> , 1-5s                             | Geavanceerd      |
| Soort alarm               | Instellen welk alarmtype gebruikt moet<br>worden.                                              | <b>Bimbam-geluid x2</b> ,<br>Bimbam-geluid x4 | Geavanceerd      |
| Alarmvolume               | Het volume van het alarm instellen.                                                            | 1-10 <b>(8)</b>                               | Geavanceerd      |

#### WOORDENBOEK

Hier kunt u de invoegsels in het woordenboek weergeven en wijzigen. U kunt aangeven welke voorspellingen u ziet en hoe bepaalde woorden worden uitgesproken.

| Instelling                 | Beschrijving                                                                                                    | Waarden                                                                                          | Gebruikersniveau |
|----------------------------|----------------------------------------------------------------------------------------------------|--------------------------------------------------------------------------------------------------|------------------|
| Gebruikers-<br>woordenboek | Woorden die door de gebruiker<br>worden toegevoegd aan zijn<br>persoonlijke woordenboek voor<br>voorspellende tekst.                                              | Automatisch<br>Leerniveau 1-100 ( <b>5</b> )                                                     | Geavanceerd      |
| Spraak<br>Uitzonderingen   | Wijzig de uitspraak van de<br>geselecteerde woorden Zie<br><b>Spraakuitzonderingen</b> voor meer<br>informatie.                                                   | -                                                                                                | Geavanceerd      |
| Tekstvoorspelling          | Of voorspellende tekst is<br>ingeschakeld. De volgorde waarin<br>woordenboeken moeten worden<br>gebruikt voor voorspellende tekst.                                | Inschakelen: <b>Aan</b> ,<br>Uit<br>Woordenboek<br>volgorde:<br><b>Gebruiker</b> ,<br>Nederlands | Geavanceerd      |
| Notities                   | Importeer en gebruik grote stukken<br>tekst die kunnen worden<br>voorgelezen als speeches voor<br>geavanceerde communicatie. Zie<br><b>Notities</b> voor details. | -                                                                                                | Geavanceerd      |
| Snelle zinnen              | Snelle zinnen die toegankelijk zijn<br>via een snelkoppeling op het<br>toetsenbord.<br>Zie <b>Snelle Zinnen</b> voor meer<br>informatie.                          | -                                                                                                | Geavanceerd      |
| Afkortingen                | Configureer Afkortingen, die<br>worden getoond in uw<br>voorspellingenbalk. Zie<br><b>Afkortingen</b> voor details.                                               | -                                                                                                | Geavanceerd      |

#### SCANNEN

| Instelling               | Beschrijving                                                                                                    | Waarden                                                                       | Gebruikersniveau |
|--------------------------|----------------------------------------------------------------------------------------------------|-------------------------------------------------------------------------------|------------------|
| Scanpatroon              | Configureer de volgorde waarmee<br>het toetsenbord wordt gescand<br>(Zie <b>Scannen</b> voor meer<br>informatie.).       | <b>Rij / Kolom</b> , Toets per<br>Toets, Helft voor helft<br>(gesplitst)      | Geavanceerd      |
| Scangeluid               | Configuratie van het geluid dat<br>moet worden gebruikt om het<br>scanproces aan te geven.                               | Aankondigen, Piep, Klik,<br><b>Oplopende tonen</b> ,<br>Afdalende tonen, Geen | Geavanceerd      |
| Scanvolume               | Volume van het scangeluid<br>aanpassen.                                                                                  | Scannen volume: 0-10 <b>(5)</b>                                               | Geavanceerd      |
| Scannen met<br>een toets | Schakel de functie in of uit om een <b>willekeurige toets</b> te gebruiken voor de selectie van de scan.                 | Aan, <b>Uit</b>                                                               | Geavanceerd      |
| Scansnelheid             | Selecteer hoe snel toetsen moeten worden gescand.                                                                        | 0.2-3.0s ( <b>0.6s</b> )                                                      | Geavanceerd      |
| Scan Time-<br>out        | Selecteer het aantal keren dat de<br>scan wordt herhaald voordat u<br>teruggaat naar het vorige 'niveau'<br>van de scan. | 1-10 lussen ( <b>4</b> )                                                      | Geavanceerd      |

Hier kunt u configureren op welke wijze het scannen van uw toetsenbord werkt.

#### MOBIELE TELEFOON

Hier kunt u via Bluetooth verbinding maken met uw mobiele apparaat zodat u sms-berichten kunt versturen en telefoongesprekken kunt voeren.

| Instelling           | Beschrijving                                                                  | Waarden         | Gebruikersniveau |
|----------------------|-------------------------------------------------------------------------------|-----------------|------------------|
| Bluetooth-activering | Bluetooth-functie in- of uitschakelen.                                        | Aan, <b>Uit</b> | Geavanceerd      |
| Bluetooth-Koppeling  | Koppel uw Lightwriter aan een<br>Bluetooth-apparaat.                          | -               | Geavanceerd      |
| Sms verzenden        | Een SMS-bericht verzenden met behulp<br>van een gekoppeld Bluetooth-apparaat. | -               | Geavanceerd      |
| Telefoongesprek      | Telefoongesprekken voeren met een<br>gekoppeld Bluetooth-apparaat.            | -               | Geavanceerd      |
| Postvak In           | Hier kunt u door uw recentelijk<br>ontvangen sms-berichten bladeren.          | -               | Geavanceerd      |
| Postvak Uit          | Hier kunt u bladeren door uw recentelijk<br>verzonden sms-berichten.          | -               | Geavanceerd      |

#### ENERGIE

Geef aan bij welk energieniveau u eraan wilt worden herinnerd om uw Lightwriter op te laden.

| Instelling                    | Beschrijving                                                                | Waarden               | Gebruikersniveau |
|-------------------------------|-----------------------------------------------------------------------------|-----------------------|------------------|
| Alarmniveau<br>(waarschuwing) | Stel het batterijniveau in waarbij het apparaat een waarschuwing weergeeft. | 0-100<br><b>(10%)</b> | Geavanceerd      |
| Alarmniveau<br>(piep)         | Stel het batterijniveau in waarbij het apparaat een geluid moet maken.      | 0-100<br><b>(5%)</b>  | Geavanceerd      |
| Actieniveau                   | Stel het batterijniveau in waarbij het apparaat<br>uitschakelt.             | 0-100<br><b>(3%)</b>  | Geavanceerd      |

ΤΑΑΙ

| Instelling | Beschrijving                                                                                                    | Waarden                                                                                                    | Gebruikersniveau |
|------------|----------------------------------------------------------------------------------------------------|----------------------------------------------------------------------------------------------------|------------------|
| Taal       | <ul> <li>Stel de taal in voor uw Lightwriter.</li> <li>Wanneer u de taal instelt zal het volgend<br/>automatisch veranderen: <ul> <li>de taal van het menu</li> <li>het standaard woordenboek /<br/>woordvoorspelling</li> </ul> </li> <li>De toetsenbord indeling (let op - het<br/>kan zijn dat de toetsen van het<br/>toetsenbord gewijzigd moeten<br/>worden)</li> <li>Tijdzone</li> <li>Tijd- en klokformaat</li> </ul> | <b>Nederlands</b> , English<br>(AUS) English (UK),<br>English (USA),<br>Deutsch, Norsk<br>(Bokmål), Svenska,<br>Dansk, Suomi,<br>Italiano, Français | Geavanceerd      |

#### SYSTEEM

| Instelling                       | Beschrijving                                                      | Waarden | Gebruikersniveau |
|----------------------------------|-------------------------------------------------------------------|---------|------------------|
| Importeren                       | Configuratie uit bestand laden.                                   | -       | Geavanceerd      |
| Exporteren                       | Sla de configuratie op in het bestand.                            | -       | Geavanceerd      |
| Terugzetten<br>naar<br>standaard | Configuratie terugzetten naar de oorspronkelijke<br>instellingen. | -       | Geavanceerd      |
| Over                             | Informatie over dit toestel weergeven.                            | -       | Gebruikersmenu   |

#### **GEGEVENSIMPORTEREN EN EXPORTEREN**

U kunt een USB-stick in uw Lightwriter steken om gegevens zoals uw eigen woordenboek, toetsenbordindeling en back-ups te importeren en exporteren.

Daarvoor kunt u de USB-stick gebruiken die in de doos bij uw Lightwriter werd geleverd of een eigen USB-stick. Na gebruik draait u opnieuw zodat de stekker weer wordt ingetrokken.

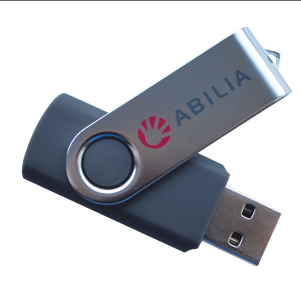

Uw Lightwriter zou compatibel moeten zijn met de meeste USB-sticks. Er zijn echter enkele USB-sticks met een dikkere behuizing, die niet zonder verloopkabel in de poort passen. Zie **Problemen oplossen** als u hulp nodig hebt bij het gebruik van een USB-stick.

Snelle tip – U kunt uw communicatie verder personaliseren door langere stukken tekst of zelfs hele speeches te importeren. Zie **Notities** en **Snelle Zinnen** voor meer informatie.

#### BACK-UP EN TERUGZETTEN VAN UW LIGHTWRITER INSTELLINGEN

Het is verstandig om een back-up te maken van al uw systeeminstellingen, vooral als u bepaalde instellingen gebruikt waarvan het programmeren u veel tijd heeft gekost.

Ook als u een specifieke 'profiel'instelling heeft, die u wilt installeren voor een bepaalde gebruiker of type gebruiker is dit verstandig. De back-up zal al uw instellingen opslaan, van uw stemvoorkeuren toto volume-instellingen.

#### EEN BACK-UP VOOR UW SYSTEEMINSTELLINGEN MAKEN

#### Ga naar Shit-Menu > Systeem > Exporteren > Back-up Systeem.

|                                        | Back-up systeem                                                           |
|----------------------------------------|---------------------------------------------------------------------------|
| Menu exporteren                        | Gebruikerswoordenboek exporterer                                          |
| l l                                    | Exporteren Scanparameters                                                 |
|                                        | Exporteren van Toetsenbordindeling                                        |
| Sla alle instellingen op in<br>bestand | Exporteren van Toetsenbordinstellin<br>Exporteren van Geluidsinstellingen |

Voer een naam in voor uw back-up bestand en druk op **Enter**.

| Back-up systeem                                                             |               |
|-----------------------------------------------------------------------------|---------------|
| Voer een bestandsnaam in om<br>alle instellingen te exporteren<br>apparaat. | TobysLWbackup |

Uw Lightwriter zal nu een bestand kopiëren naar uw USB-stick. Het bestand zal uwbestandsnaam.allsettings heten.

#### UW GEËXPORTEERDE BESTAND AANPASSEN

Geëxporteerde bestanden kunnen worden aangepast in de meeste tekstprogramma's (Notepad is een goed keuze). Open het bestand en u ziet een lijst met de instellingen en de huidige waarden erachter.

Typ eenvoudig uw gewenste nieuwe waarde, met de bestaande tekst als voorbeeld. Sla uw bestand op op de USB-stick als tekstbestand (.txt). Hernoem nu de bestandsextensie handmatig in .allsettings.

WAARSCHUWING - dit bestand bevat woorden die op de blacklist van uw woordvoorspeller staan. Het kan zijn dat u sommige van deze woorden aanstootgevend vindt.

SNELLE TIP - om de mogelijke waarden voor elke instelling te zien, zie Instellingen in Detail.

#### IMPORTEREN EN TERUGZETTEN VAN UW NIEUWE INSTELLINGEN

Om uw systeembestanden te importeren, steek de USB-stick in uw Lightwriter. Ga naar **Shift-Menu** > **Systeem** > **Importeren** > **Herstel Systeem**. Selecteer het systeembestand van uw keuze en druk op **Enter**. Uw systeembestand zal nu op uw Lightwriter geladen worden.

#### BACK-UP EN HERSTELLEN VAN INDIVIDUELE INSTELLINGEN

U kunt ook een selectie van individuele instellingen importeren, als u geen volledig systeemherstel nodig heeft.

Het proces van aanpassen, exporteren en importeren is hetzelfde als hierboven beschreven staat, behalve de naam van de bestandsextensie, die er als volgt uit moet zien:

| Instellingen            | Omschrijving                                              | Bestandsextensie voor<br>importeren/exporteren |
|-------------------------|-----------------------------------------------------------|------------------------------------------------|
| Gebruikswoordenboek     | Een lijst met veelgebruikte woorden.                      | .userdict                                      |
| Afkortingen             | Uw lijst met gepersonaliseerde afkortingen.               | .abbreviations                                 |
| Scanparameter           | Instellingen als Scansnelheid en -geluid.                 | .scanningsettings                              |
| Toetsenbordindeling     | Plaats van de toetsen op het toetsenbord.                 | .kbmapping                                     |
| Toetsenbordinstellingen | Instellingen als Tremorfilter en<br>Herhalingsvertraging. | .kbsettings                                    |
| Geluidsinstellingen     | Volume, Microfoon an Geluidsinstellingen.                 | .soundsettings                                 |
| Snelle zinnen           | Uw lijst met gepersonaliseerde snelle zinnen.             | .fastphrases                                   |

SNELLE TIP - voor meer details over alle instellingen, zie het relevante hoofdstuk in deze handleiding.

#### ACAPELA STEMMEN IMPORTEREN

Op uw Lightwriter staan standaard een aantal mannen- en vrouwenstemmen geïnstalleerd. U kunt ook een nieuwe acapela stem installeren vanaf een USB stick. Dit kan een gekochte stem zijn, of zelfs een zelf opgenomen stem.

#### IMPORTEER HET STEMBESTAND

Om een nieuwe stem te importeren, kopieert u de hele bestandsmap van de stem (bijvoorbeeld "hqm-ref-British-Graham-22khz") van uw computer naar uw USB stick.

Steek de USB stick in de USB poort van uw Ligtwriter.

Ga naar **Shift-Menu** > **Stem** > **Nieuwe stem importeren**. Uw lightwriter zal de USB stick aflezen, en dan de lijst met bestanden laten zien die u kunt importeren.

Selecteer het bestand van uw keuze met de **pijltoetsen naar Links** en **Rechts** en druk op **Enter** om te importeren.

GEBRUIK UW NIEUWE STEM

Zodra de map is geupload, gaat u naar Shift-Menu > Stem > Stem selecteren.

Uw nieuwe stem zal verschijnen in de lijst. Gebruik de **pijltoetsen naar Links** en **Rechts** om uw gekozen stem te selecteren en druk op **Enter** om te bevestigen.

| Stem selecteren                      | <ul><li>◯ Daan</li><li>◯ Femke</li></ul> |
|--------------------------------------|------------------------------------------|
| Stel Graham in als de sprekende stem | ● Graham                                 |

Snelle tip – Het is aan te raden een stem te gebruiken in de gekozen taal, zodat de woorden correct worden uitgesproken.

#### PROBLEMEN OPLOSSEN

Indien u tegen problemen aanloopt met uw Lightwriter, kan deze gids voor het oplossen van problemen hulp bieden. Neem contact op met uw leverancier of de klantenservice van Abilia indien het probleem zich desondanks toch voor blijft doen.

#### ALGEMENE PROBLEMEN

| Probleem                                                                                                    | Oorzaak                                          | Oplossing                                                                                                    |
|----------------------------------------------------------------------------------------------------|--------------------------------------------------|----------------------------------------------------------------------------------------------------|
| Lightwriter loopt vast of reageert niet<br>wanneer toetsen worden ingedrukt.                                                                                                    | Mogelijke<br>systeemfout.                        | Houd de <b>Aan-Uitknop</b> ingedrukt,<br>tot de schermen uit gaan, en laat<br>dan los om uw Lightwriter opnieuw<br>op te starten. |
| Lightwriter werkt niet en schermen<br>lichten niet op.                                                                                                    | Lege batterij.                                   | Laad de Lightwriter 3-4 uur op – u<br>kunt de Lightwriter tijdens het<br>opladen gewoon gebruiken.                                |
|                                                                                                    | In standbymodus.                                 | Druk op een <b>willekeurige toets</b> .                                                                                           |
|                                                                                                    | Uit gezet.                                       | Druk op de <b>Aan-Uitknop</b> .                                                                                                   |
|                                                                                                    | De batterijen<br>moeten vervangen<br>worden.     | Neem contact op met uw<br>leverancier of met Abilia.                                                                              |
| De Lightwriter-batterij wordt niet<br>opgeladen wanneer de oplader is<br>aangesloten.<br>Opmerking – Als de oplader werkt,<br>moet het groene ledlampje naast de<br>stekker branden en moet in het<br>batterijpictogram op het scherm een<br>elektriciteitssymbool staan | Stroomvoorziening<br>is niet ingeschakeld.       | Controleer of het stopcontact wel<br>werkt.                                                                                       |
|                                                                                                    | Defecte oplader.                                 | Neem contact op met uw<br>leverancier of met Abilia.                                                                              |
| Toetsen moeten lang worden<br>ingedrukt voordat ze reageren.                                                                                                    | Minimale aanslag<br>op toets is te lang.         | Verkort de tijd voor <b>Minimale</b><br>aanslag op toets onder<br>Instellingen.                                                   |
| De toetsen zijn plakkerig of reageren<br>niet.                                                                                                    | Het toetsenbord<br>moet worden<br>schoongemaakt. | Zie <b>Het toetsenbord schoonmaken</b><br>voor meer informatie.                                                                   |
| Lightwriter spreekt niet.                                                                                                    | Het spraakvolume is<br>te laag.                  | Zet het <b>Spraakvolume</b> harder via<br>Instellingen.                                                                           |
|                                                                                                    | Geluid is gedempt.                               | Zet Dempen uit door op <b>Geluiden</b><br>te drukken.                                                                             |

| Er is iets op de Lightwriter<br>gemorst.                                                           | Geen paniek.                  | Zet de Lightwriter uit ( <b>Shift</b> > <b>Aan-</b><br><b>Uitknop</b> ). Draai het apparaat<br>ondersteboven (met de toetsen omlaag<br>gericht) en zet het op een handdoek zodat<br>er zo veel mogelijk vloeistof uit loopt. Dep<br>zo veel mogelijk van de gemorste vloeistof<br>op. Laat de Lightwriter drogen. Zie <b>Het</b><br><b>toetsenbord schoonmaken</b> als de<br>gemorste vloeistof plakt of vlekt. |
|----------------------------------------------------------------------------------------------------|-------------------------------|----------------------------------------------------------------------------------------------------|
| De batterij loopt sneller leeg<br>dan normaal, zelfs als de<br>Lightwriter niet gebruikt<br>wordt. | Bluetooth is<br>ingeschakeld. | Schakel uw Bluetooth uit wanneer u uw<br>mobiele telefoon functie niet gebruikt. Ga<br>naar Shift-Menu > Mobiele telefoon ><br>Bluetooth activering > Bluetooth Uit.                                                                                                    |

### PROBLEMEN MET USB-STICKS OPLOSSEN

| Probleem                                                                                                    | Oorzaak                                                                | Oplossing                                                                                                    |
|----------------------------------------------------------------------------------------------------|------------------------------------------------------------------------|----------------------------------------------------------------------------------------------------|
| USB-stick past niet in<br>de poort.                                                                         | Behuizing van de<br>USB-stick is te groot.                             | Gebruik de USB-stick die bij uw Lightwriter<br>geleverd werd.                                                                                                    |
|                                                                                                    |                                                                        | U kunt een verloopkabel voor uw USB-stick<br>kopen.                                                                                                    |
| Mijn USB-stick werkt<br>niet in combinatie met<br>de Lightwriter.                                           | De USB-stick is vol.                                                   | Als er niet genoeg vrije ruimte op uw USB-stick<br>is, moet u wat oude bestanden van de USB-stick<br>verwijderen.                                                                                               |
|                                                                                                    | De USB-stick is<br>kapot.                                              | Probeer uw stick als FAT32 te formatteren, of<br>gebruik de USB-stick die bij uw Lightwriter                                                                                                    |
|                                                                                                    | Niet juist<br>geformatteerd.                                           | geleverd werd. Belangrijke opmerking – Door<br>het formatteren wordt alles van uw USB-stick<br>gewist.                                                                                                    |
| Mijn geïmporteerde<br>Notities zijn niet te<br>zien.                                                        | De tekst is niet in het<br>juiste<br>bestandsformaat<br>opgeslagen.    | Uw notitie moet standaard tekst zijn en mag<br>geen speciale karakters (bijvoorbeeld alinea<br>markeringen) bevatten.                                                                                           |
| Mijn Lightwriter laat<br>het bestand op mijn<br>USB stick niet zien<br>wanneer ik probeer te<br>importeren. | Het bestand is<br>opgeslagen in een<br>map.                            | Zorg ervoor dat uw bestand rechtstreeks op de<br>USB stick is opgeslagen, en niet in een map<br>staat.                                                                                                    |
|                                                                                                    | Het bestand is niet in<br>het juiste<br>bestandsformaat<br>opgeslagen. | Uw bestand moet worden opgeslagen als een<br>standaard tekstbestand, en de extensie moet<br>handmatig worden veranderd. Voor de correcte<br>extensies, zie <b>Gegevens importeren en</b><br><b>exporteren</b> . |

#### PROBLEMEN MET MOBIELE TELEFOON

| Probleem                                                                             | Oorzaak                                                              | Oplossing                                                                                                    |
|--------------------------------------------------------------------------------------|----------------------------------------------------------------------|----------------------------------------------------------------------------------------------------|
| lk kan geen sms-<br>berichten<br>verzenden of<br>ontvangen en ik<br>kan niet bellen. | De telefoon werkt niet.                                              | Controleer of uw telefoon het doet en of u kunt bellen<br>en sms-berichten kunt verzenden. Dit kan vele<br>oorzaken hebben en kan te maken hebben met de<br>batterij, bereikbaarheid van het netwerk of beltegoed.                                                                                               |
| lk zie mijn<br>telefoon niet in<br>Koppelen via<br>Bluetooth.                        | De telefoon bevindt<br>zich buiten het bereik.                       | Zorg ervoor dat uw telefoon dicht genoeg in de buurt<br>van uw Lightwriter is.                                                                                                    |
|                                                                                      | Bluetooth staat uit.                                                 | Controleer de instellingen van uw telefoon en<br>Lightwriter en zorg ervoor dat Bluetooth aan staat.                                                                                                    |
| lk zie mijn<br>telefoon maar ik<br>kan geen<br>koppeling<br>maken.                   | Bluetooth-instellingen<br>op de telefoon.                            | Zoek uw Lightwriter via het Bluetooth-menu op uw<br>telefoon. Zorg ervoor dat 'Show Notifications'<br>(Meldingen weergeven) en 'Sync Contacts' (Contacten<br>synchroniseren) beide zijn geactiveerd.                                                                                                    |
|                                                                                      | Koppeling niet<br>voltooid.                                          | Uw telefoon vraagt of u toestemming geeft voor de<br>toegang tot uw telefoon en de synchronisatie van uw<br>contacten. Zorg ervoor dat u dit toestaat.                                                                                                    |
| Mijn<br>telefoongesprek<br>werd verbroken.                                           | Lege batterij – telefoon<br>of Lightwriter.                          | Laad de Lightwriter of telefoon op. Tijdens het opladen<br>kunt u gewoon bellen.                                                                                                    |
|                                                                                      | Netwerkverbinding<br>verbroken.                                      | Wellicht is de verbinding met uw netwerk tijdens het<br>gesprek verloren gegaan. Dit kan vooral gebeuren als u<br>in beweging bent.                                                                                                    |
|                                                                                      | De telefoon bevindt<br>zich buiten het bereik.                       | U hebt zich tijdens het gesprek buiten het bereik van<br>uw telefoon begeven.                                                                                                    |
|                                                                                      | Andere problemen met<br>de telefoon.                                 | Als u een lang telefoongesprek voert, zit er mogelijk<br>een maximale beltijd op uw mobiele telefoon. Als u<br>betaalt naar gebruik is het mogelijk dat u tijdens het<br>telefoongesprek uw volledige tegoed verbruikt hebt.                                                                                     |
| lk kan de beller<br>niet horen, of het<br>telefoongesprek<br>bevat veel ruis.        | Het Bluetooth-volume<br>van het geluid dat<br>binnenkomt is te laag. | Zet het Bluetooth-volume van het geluid dat<br>binnenkomt harder via <b>Shift-Menu</b> > <b>Geluid</b> > <b>Mixer</b> ><br><b>Bluetooth In</b> .<br>U kunt ook het hoofdvolume van uw Lightwriter<br>harder/zachter zetten ( <b>Geluiden</b> ingedrukt houden en<br>op de <b>Pijltoets naar Rechts</b> drukken). |
|                                                                                      | Zwakke verbinding met<br>netwerk.                                    | Ga naar een gebied met een sterker signaal of probeer<br>het later opnieuw.                                                                                                    |
| De beller kan mij<br>niet horen.                                                     | Bluetooth-volume is<br>laag.                                         | Zet het volume harder via <b>Shift-Menu</b> > <b>Geluid</b> > <b>Mixer</b> > <b>Bluetooth Uit</b> .                                                                                                    |
|                                                                                      | Geblokkeerde<br>microfoon.                                           | Zorg ervoor dat de microfoon niet is afgedekt (de<br>kleine opening boven de ledlampjes op het<br>gebruikersscherm).                                                                                                    |

# SNELKOPPELINGEN

| UIT                     | Druk op Shift î en dan op de Aan-Uitknop 🕖                                                                                                    |
|-------------------------|----------------------------------------------------------------------------------------------------|
| AAN                     | Druk op de Aan-Uitknop し                                                                                                    |
| STANDBY<br>(slaapstand) | Houd de <b>Aan-Uitknop (</b> ) 2 seconden ingedrukt. U kunt op een <b>willekeurige toets</b> drukken om het apparaat weer actief te maken.                                                                    |
| MENU ITEM<br>SELECTEREN | Druk op Enter 🗸                                                                                                    |
| SCHERM<br>VERLATEN      | Druk op de Aan-Uitknop                                                                                                    |
| TEKST<br>ANNULEREN      | Wanneer u tekst typt, kunt u met de <b>Aan-Uitknop</b> de hele tekstregel wissen.                                                                                                    |
| VOLUME                  | Houd de <b>Geluiden</b> -toets ingedrukt terwijl u op de <b>Pijltoets naar Links</b><br>of <b>Rechts</b> drukt, om het volume harder of zachter te zetten.<br>Zaterdag 13/10/20<br>Volume schuifregelaar<br>5 |
| DEMPEN                  | Druk op de <b>Geluiden</b> -toets om uw Lightwriter te dempen, zelfs in het<br>midden van een zin. Druk opnieuw op <b>Geluiden</b> om het dempen<br>ongedaan te maken.                                        |
| HERSTARTEN<br>FORCEREN  | Als u een herstart moet forceren, houdt u de <b>Aan-Uitknop U</b> 10 seconden ingedrukt totdat het scherm uit gaat en knipperend weer aan gaat.                                                               |
| ALARM*                  | Houd de <b>Vergrendeltoets</b> $U_{\clubsuit}$ ingedrukt tot het alarm klinkt.                                                                                                    |

\*Moet geactiveerd worden in de instellingen.

#### **TECHNISCHE INFORMATIE**

#### SPECIFICATIES

Maat: 240mm x 140mm x 55mm

Gewicht: 740g

Batterij: Li Ion oplaadbaar, 3.63V, 7000mAh, 25.4Wh (Let op dat de batterij altijd volledig opgeladen is voordat deze langere tijd wordt opgeslagen).

Kamertemperatuur: 0°C to 30°C

#### WEGWERPEN EN RECYCLING

Elektronische apparaten en batterijen moeten worden ingeleverd volgens de plaatselijke voorschriften.

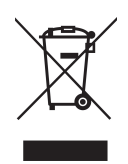

#### INFORMATIE OVER REGELGEVING

Dit product voldoet aan de EU eisen van voor medische apparaten 93/42/EEC en aan de normen EN 12182-2012 and EN 14971.

Lightwriter is een geregistreerd handelsmerk van Abilia Ltd.

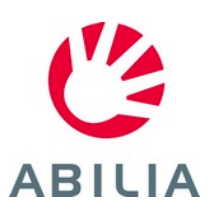

Abilia AB, Kung Hans väg 3, Sollentuna, Box 92, 191 22 Sollentuna, Sweden Phone +46 (0)8-594 694 00 | info@abilia.com | www.abilia.com